# eCASE

## Investigations

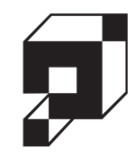

## User Manual

v5.15.0 July 2024

## eCASE Investigations v5.15.0 User Manual

#### Notice of Rights

Copyright © 2024, OPEXUS, LLC d/b/a OPEXUS. All rights reserved. No part of this publication may be reproduced, transmitted, transcribed, stored in a retrieval system, or translated into any language, in any form or by any means, electronic, mechanical, photocopying, recording, or otherwise, without prior written permission of the publisher: OPEXUS, LLC. For information on obtaining permission for reprints and excerpts, contact info@opexustech.com.

Additionally, all copyrights, confidential information, patents, design rights and all other intellectual property rights of whatsoever nature contained herein are, and shall remain, the sole and exclusive property of the publisher.

#### Notice of Liability

The information in this publication is believed to be accurate and reliable. However, the information is distributed by the publisher (OPEXUS, LLC.) on an "As Is" basis without warranty for its use, or for any infringements of patents or other rights of third parties resulting from its use.

While every precaution has been taken in the preparation of this publication, neither the author (or authors) nor the publisher will have any liability to any person or entity with respect to any loss or damage caused or alleged to be caused, directly or indirectly, by the information contained in this publication or by the computer software and hardware products described in it.

#### Notice of Trademarks

The publisher's company name, company logo, company patents, and company proprietary products are trademarks or registered trademarks of the publisher: OPEXUS, LLC. All other trademarks or registered trademarks are the property of their respective owners.

#### Non-Disclosure Statement

This document's contents are confidential and proprietary to OPEXUS, LLC. This document cannot be released publicly or outside the purchasing agency without prior written permission from OPEXUS, LLC.

Images in this manual are used as examples and may contain data and versioning that may not be consistent with your version of the application or information in your environment.

#### Additional Notice

Information in this documentation is subject to change without notice and does not represent a commitment on the part of OPEXUS, LLC.

Notwithstanding any of the foregoing, if this document was produced as a Deliverable or other work for hire under a contract on behalf of a U.S. Government end user, the terms and conditions of that contract shall apply in the event of a conflict.

| U | sing Tł | iis Manual                     |                     |
|---|---------|--------------------------------|---------------------|
| A | cronyn  | IS                             | 6                   |
| 1 | eCA     | SE Investigations Introductior |                     |
|   | 1.1     | About eCASE Investigations     |                     |
|   | 1.2     | Sign In to eCASE Investigatio  | ns8                 |
|   | 1.3     | Investigations Home Screen.    | 9                   |
|   | 1.3.:   | l Inbox                        | 9                   |
|   | 1.3.2   | 2 Inbox Widget                 |                     |
|   | 1.3.3   | 3 Office and Pending Fold      | ers10               |
|   | 1.3.4   | Folders I Own Widget           | 11                  |
|   | 1.4     | User Profile                   |                     |
|   | 1.4.:   | Change Password                |                     |
|   | 1.4.2   | 2 Manage Favorites             | 14                  |
| 2 | eCA     | SE Investigations Lifecycle    |                     |
|   | 2.1     | eCASE Investigation Portal     |                     |
|   | 2.2     | Complaint Case                 |                     |
|   | 2.2.2   | Initialize a Complaint         | 20                  |
|   | 2.2.2   | Add Indexes to a Compla        | int25               |
|   | 2.2.3   | 3 Open a Complaint from        | he Hotline Portal29 |
|   | 2.2.4   | Process a Complaint            |                     |
|   | 2.2.    | 5 Close a Complaint            |                     |
|   | 2.2.0   | 6 Convert a Complaint          |                     |
|   | 2.3     | Preliminary Case               |                     |
|   | 2.3.3   | Initialize a Preliminary       |                     |
|   | 2.3.2   | 2 Open a Preliminary           |                     |
|   | 2.3.3   | B Process a Preliminary        |                     |

|   | 2.3 | .4     | Close a Preliminary                         | 37 |
|---|-----|--------|---------------------------------------------|----|
|   | 2.3 | .5     | Convert a Preliminary                       | 38 |
|   | 2.4 | Inve   | estigation Case                             | 38 |
|   | 2.4 | .1     | Initialize an Investigation                 | 38 |
|   | 2.4 | .2     | Open an Investigation                       | 38 |
|   | 2.4 | .3     | Process an Investigation                    | 42 |
|   | 2.4 | .4     | Close an Investigation                      | 42 |
|   | 2.5 | Out    | reach/Integrity Briefings                   | 44 |
|   | 2.5 | .1     | Create an Outreach/Integrity Briefing       | 44 |
|   | 2.5 | .2     | Working with an Outreach/Integrity Briefing | 45 |
| 3 | Cas | se Fol | der Types                                   | 51 |
|   | 3.1 | Chr    | on Log                                      | 51 |
| ; | 3.2 | Tec    | hniques                                     | 52 |
|   | 3.3 | Ref    | er to Others                                | 54 |
|   | 3.4 | Cas    | e Review                                    | 56 |
|   | 3.5 | Ref    | erral Results                               | 57 |
|   | 3.5 | .1     | Administrative                              | 58 |
|   | 3.5 | .2     | Civil                                       | 62 |
|   | 3.5 | .3     | Criminal                                    | 65 |
|   | 3.5 | .4     | Suspension/Debarment                        | 68 |
| ÷ | 3.6 | Atta   | achments                                    | 69 |
|   | 3.6 | .1     | About the Investigations Attachments Tab    | 69 |
|   | 3.6 | .2     | Adding Attachments                          | 70 |
|   | 3.7 | Rela   | ated Cases                                  | 72 |
|   | 3.7 | .1     | Delegate Assigned Tasks                     | 72 |
|   | 3.7 | .2     | All Activities                              | 74 |
|   | 3.7 | .3     | Linked Folders                              | 74 |
|   | 3.8 | Staf   | ff                                          | 76 |

|   | 3.8. | 1 Add User                       | 77 |
|---|------|----------------------------------|----|
|   | 3.8. | 2 Add Group                      | 78 |
|   | 3.8. | 3 Remove User/Group              | 79 |
|   | 3.9  | Significant Items                | 80 |
|   | 3.10 | Approvals                        | 83 |
| 4 | eCA  | SE Reports                       | 84 |
|   | 4.1  | Application Reports              | 84 |
|   | 4.2  | Folder Reports                   | 86 |
|   | 4.3  | Report Designer (Administrators) | 87 |
|   |      |                                  |    |

## **Using This Manual**

The following formatting conventions are used in this manual to highlight important information:

- *Italicized* text indicates a location, for example a particular Folder, Tab, or Window.
- Bold text indicates a specific user action, such as clicking a button.
- **Red** text and this symbol (!!) are used in Notes to **bring attention to crucial information**.

## Acronyms

All acronyms used in this document are defined in the following table:

| Acronym | Definition                                     |
|---------|------------------------------------------------|
| AD      | Active Directory                               |
| AIGI    | Assistant Inspector General for Investigations |
| ASAC    | Assistant Special Agent in Charge              |
| СО      | Contract Officer                               |
| CS      | Contract Specialist                            |
| DIG     | Deputy Inspector General                       |
| IR      | Internal Reviewer                              |
| O/IB    | Outreach/Integrity Briefing                    |
| SAM     | System of Award Management                     |

| Acronym | Definition              |
|---------|-------------------------|
| SAC     | Special Agent in Charge |
| SSN     | Social Security Number  |
| SSO     | Single Sign On          |

## 1 eCASE Investigations Introduction

Consult the subsections below for introductory information about how to use eCASE Investigations.

## 1.1 About eCASE Investigations

eCASE Investigations is a centralized system that eliminates physical case files and implements a completely paperless complaint process. It reduces the costs associated with managing, storing, and destroying paper contract files. eCASE Investigations enforces internal security measures and maintains audit trails which track access to cases and attachments.

The purpose of this manual is to introduce you to the eCASE Investigations application, including all major functionalities and processes, to gain familiarity with the software and integrate it effectively into daily activities.

## 1.2 Sign In to eCASE Investigations

eCASE Investigations is accessible via web browser (Edge or Chrome). To access Investigations, navigate to the *eCASE Investigations* application via the link provided by your Administrator. Enter your **(1) Username** and **(2) Password** in the *Login* screen and click **(3) Sign In**.

| 1 |
|---|
|   |
| 0 |
|   |
| 3 |
| Ť |
|   |

(!!) Note: If your organization utilizes a PIV card, AD, or if LDAP authentication is enabled, you may not be required to enter your login credentials to sign in to eCASE Investigations.

## 1.3 Investigations Home Screen

The *Home Screen* and *Dashboard* appear after you log in to the application. The exact Home Screen configuration that appears is determined by your permissions level and Role, however most users see a page like the following example:

| eC, | ASE Investigation | s <b>1</b> |                    |           |            |               |       |            |          | Indexe    | es <b>- 2</b> |           |       | Q <b>II</b> - A                                       | - ?-       |
|-----|-------------------|------------|--------------------|-----------|------------|---------------|-------|------------|----------|-----------|---------------|-----------|-------|-------------------------------------------------------|------------|
| B   | Main Menu         | Inbox      |                    |           |            | (3            | 3     |            |          |           |               |           |       | Inbox                                                 |            |
|     |                   | Office     | Folder             | ID        | Case Type  | Task Assigned | Date  | Title      | Task Due | e Date    | Task Name     | Folder St | tatus | Total Tasks In<br>Inbox                               | (1)        |
|     | Inbox             | AINS - AIN | S C20All           | NS00075   | Complaint  | 12/17/2019    |       | Test1      |          |           | Process Case  | In Progre | 55    | Tasks Arrived<br>Today                                | (1)        |
| B   | Indexes           |            |                    |           |            |               |       |            |          |           |               |           |       | a Tasks Due Today                                     | (0)        |
| Ē   | Reports           |            |                    |           |            |               |       |            |          |           |               |           | 1     | <ul> <li>Basks Overdue</li> <li>FYI Copies</li> </ul> | (0)<br>(0) |
|     | Mass Mailing      | Monito     | or List            |           |            |               |       |            |          |           |               |           |       | Folders in AINS                                       |            |
| 5   | Settings          | Office     | Folder ID          | Case Type | Task Assig | ned Date      | Title | Task Due D | ate      | Task Name | Folder Statu  | is Re     | emove | AINS                                                  | 707)       |
|     | octango           | No Monito  | r List Folders Fou | und.      |            |               |       |            |          |           |               |           |       | AINS - AINS                                           | (21)       |
| 0   | TimeXpress        |            |                    |           |            |               |       |            |          |           |               |           |       | All Assigned To (1                                    | 705)       |
|     |                   | AINS       |                    |           |            |               |       |            |          |           |               |           |       | Airis - Airis                                         | _          |
|     |                   |            |                    |           |            |               |       |            |          |           |               |           | _     | AINS - AINS's                                         |            |

Within the Home Screen, you see the following eCASE features:

- (1) Application Title: Clicking the title returns you to the Home Screen from any page in the application.
- (2) Quick Search bar: You can perform quick searches on cases and documents using a word search or an attribute search.
- (3) Dashboard: Where you perform most of your work.
- (4) Launch Pad: Options to create new cases, search cases, view your inbox, manage and create indexes, generate reports, and application administration.

#### 1.3.1 Inbox

The *Inbox* displays the list of tasks currently assigned to you. Additionally, it displays the case number, case type, office, task assigned date, task due date, task name, and case status.

| nbox        |              |                      |                    |                |               |              |                     |
|-------------|--------------|----------------------|--------------------|----------------|---------------|--------------|---------------------|
| 🗄 Actions 🕶 | Create View  | ew (Application View | •                  | Group By: None |               | V None -     | ۲                   |
| Office      | Case No      | Case Type            | Task Assigned Date | Title          | Task Due Date | Task Name    | Case Worflow Status |
| AINS - AINS | 118AINS01350 | Investigation        | 08/27/2018         | Item 17895     |               | Process Case | In Progress         |
| AINS - AINS | 118AINS01360 | Investigation        | 08/30/2018         | Test           |               | Process Case | In Progress         |
| AINS - AINS | 118AINS01362 | Investigation        | 08/31/2018         | Test           |               | Process Case | In Progress         |
| AINS - AINS | 118AINS01368 | Investigation        | 09/21/2018         | Test           |               | Process Case | In Progress         |
| AINS - AINS | 118AINS01370 | Investigation        | 09/21/2018         | Test           |               | Process Case | In Progress         |
| AINS - AINS | 118AINS01383 | Investigation        | 09/26/2018         | Test           |               | Process Case | In Progress         |
| AINS - AINS | 118AINS01443 | Investigation        | 10/22/2018         | Fraud Case     |               | Process Case | In Progress         |

(!!) Note: You can also access the Inbox by selecting Inbox within the Launch Pad.

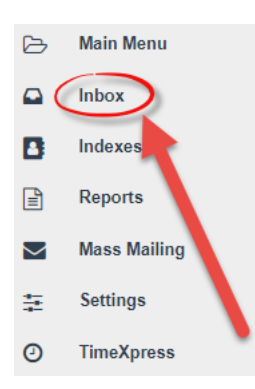

#### 1.3.2 Inbox Widget

The *Inbox* widget displays a short breakdown of user-specific task information. Preconfigured categories include the total tasks in inbox, tasks arrived today, tasks due today, tasks overdue, tasks in office queue, and FYI copies.

#### (!!) Note: Hotline staff do not have access to this widget.

| Inbox                |     |  |  |  |  |  |  |
|----------------------|-----|--|--|--|--|--|--|
| Total Tasks In Inbox | (1) |  |  |  |  |  |  |
| Tasks Arrived Today  | (1) |  |  |  |  |  |  |
| Tasks Due Today      | (0) |  |  |  |  |  |  |
| Tasks Overdue        | (0) |  |  |  |  |  |  |
| FYI Copies           | (0) |  |  |  |  |  |  |
|                      |     |  |  |  |  |  |  |

#### 1.3.3 Office and Pending Folders

The Office widget displays the total tasks created by your office and cases that are assigned to your office. The *Pending Folders by Office* widget stores cases that are pending and have not yet been opened.

(!!) Note: Hotline staff do not have access to the Office and Pending Folders widgets.

| Folders in AINS - AINS   |        |
|--------------------------|--------|
| Created By AINS - AINS   | (8)    |
| Assigned To AINS - AINS  | (0)    |
|                          |        |
| AINS - AINS's Pending Fo | olders |
| -                        |        |
| Created By AINS - AINS   | (8)    |

#### 1.3.4 Folders I Own Widget

The Folders I Own widget displays your assigned cases, cases created by you but not yet started, cases that you created, and cases with staff.

(!!) Note: Hotline staff do not have access to the Folders I Own widget.

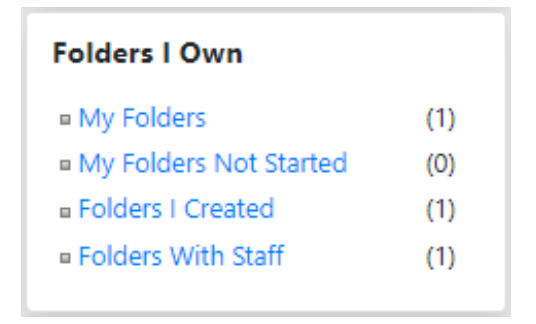

## 1.4 User Profile

Your User Profile allows you to customize preferences or sign out of eCASE. The Preferences menu allows users to manage their favorites, change passwords, and perform limited user customization. You can access your user profile from the Navigation bar. After clicking your user profile, the menu expands to show the Preferences and Sign Out options as shown below:

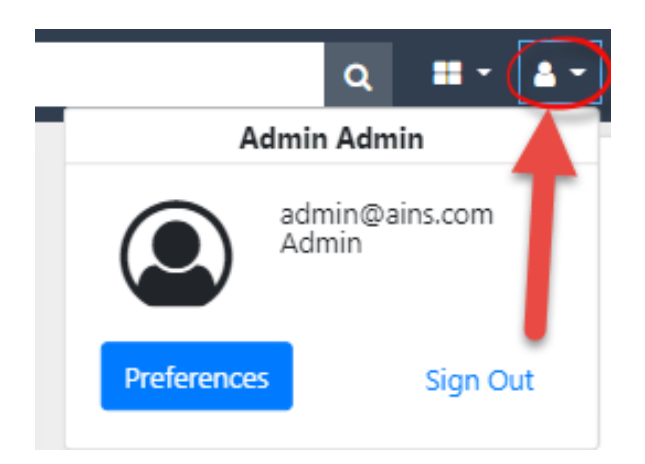

Click the buttons under your user profile to navigate directly to that user profile feature:

- **Preferences**: Manage user preferences, including general preferences, manage favorites, folder options, out of office assistant, Home Screen widgets, and password management.
- Sign Out: You can click this to Sign out of eCASE.

(!!) Note: For instructions on how to manage your Preferences, consult the eCASE User Manual, available within the Help menu:

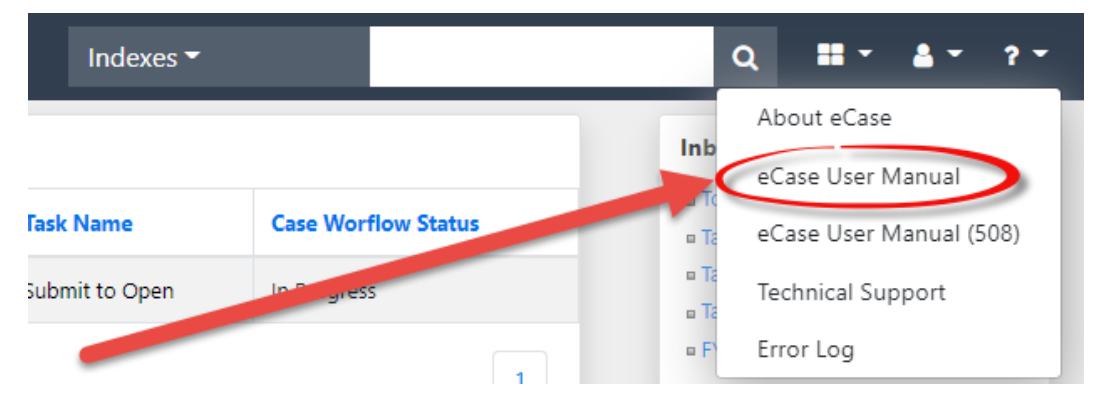

#### 1.4.1 Change Password

You can change your eCASE password at any time via the *Preferences* page. To change your password:

- 1. Click your user profile from the *Navigation* bar, and select **Preferences**. The *Preferences* page appears.
- 2. Click General to expand the User Preference Options in this menu.

| Default case type search criteria: [Select Case Type]   | 🥋 General                                               |                                        |  |  |  |  |  |  |
|---------------------------------------------------------|---------------------------------------------------------|----------------------------------------|--|--|--|--|--|--|
|                                                         | Default case type search criteria:                      | [Select Case Type]                     |  |  |  |  |  |  |
| Default case search criteria: [Select Search Criteria]  | Default case search criteria:                           | [Select Search Criteria]               |  |  |  |  |  |  |
| My time zone:* (UTC-05:00) Eastern Time (US & Canada)   | My time zone:*                                          | (UTC-05:00) Eastern Time (US & Canada) |  |  |  |  |  |  |
| Number of items to display per page:*                   | Number of items to display per page:*                   | 20 🗸                                   |  |  |  |  |  |  |
| Automatically adjust clock for daylight saving changes: | Automatically adjust clock for daylight saving changes: |                                        |  |  |  |  |  |  |
| Display inbox summary on home page:                     | Display inbox summary on home page:                     |                                        |  |  |  |  |  |  |
| Display monitor list on home page:                      | Display monitor list on home page:                      |                                        |  |  |  |  |  |  |
| Default Dashboard Role: [Select Default Dashboard Role] | Default Dashboard Role:                                 | [Select Default Dashboard Role]        |  |  |  |  |  |  |
| Manage Favorites: Manage Favorites                      | Manage Favorites:                                       | Manage Favorites                       |  |  |  |  |  |  |
| Change Password:                                        | Change Password:                                        | Change Password                        |  |  |  |  |  |  |
| My Jobs: My Jobs                                        | My Jobs:                                                | My Jobs                                |  |  |  |  |  |  |

3. Click Change Password. The Change Password pop-up window appears.

| Change Password Note: * fields are mandatory |            |
|----------------------------------------------|------------|
| Old Password*                                |            |
| New Password*                                |            |
| Confirm New Password*                        |            |
|                                              |            |
|                                              |            |
|                                              | Save Close |

- 4. Enter the current password in the Old Password field.
- 5. Enter the **new password** in the New Password field and in the Confirm New Password field.
- (!!) Note: The New Password value entered in these fields replaces the current password value.
- 6. Click **Save** to save the new password, or **Close** to cancel and return to the *Preferences* screen.

#### 1.4.2 Manage Favorites

eCASE allows you to add specific Folders, Contacts, Search Criteria, Report Criteria, and Send Mail as links under *Manage Favorites* (as well as under the *My Action Items* field on the eCASE Home Screen), enabling quick access to frequently needed information.

#### (!!) Note: The My Action Items filed must be enabled in the dashboard.

To access the Favorites menu options, click your **User Profile** in the Navigation bar, then click **Preferences > General > Manage Favorites**.

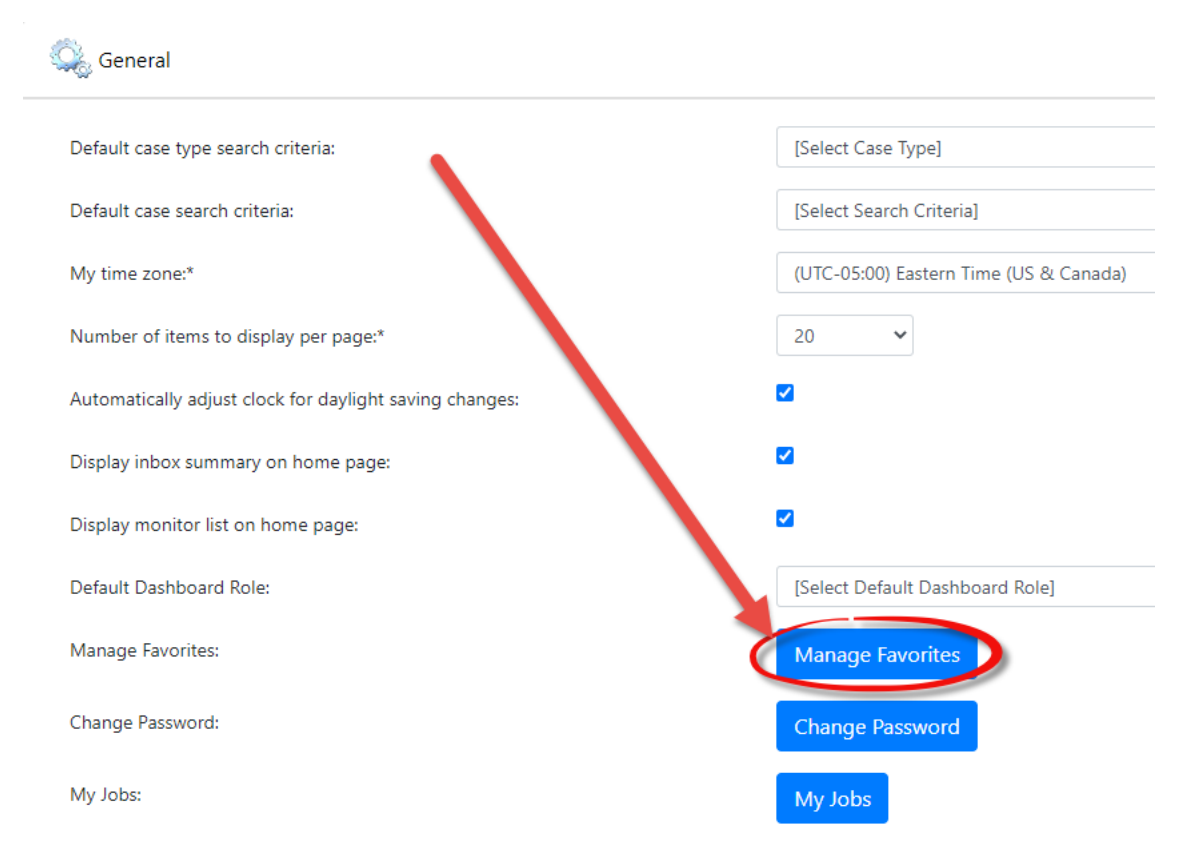

The Favorites screen appears, as shown below:

| New | Favorite / F | avorites                         |                                  |                                            |             |                  |              |
|-----|--------------|----------------------------------|----------------------------------|--------------------------------------------|-------------|------------------|--------------|
|     | + New        | 🖋 Edit 🕹 Import                  | 🛓 Export 🛛 🏛 Delete              | Share Share                                |             |                  |              |
| 5   | Select Group | f the Favorite's dependent param | eters are deleted, then the Favo | Edit Delete New rite will also be deleted. | Change Orde |                  |              |
|     |              | Display Name                     | Created Date                     | Expiration Date                            | Active      | Application      | Move Up/Down |
|     |              | j≝TestA                          | 01/24/2019                       | 01/30/2019                                 | Yes         | Contracts Filing | •            |
|     |              | ï≝TestB                          | 01/24/2019                       | 01/30/2019                                 | Yes         | Contracts Filing |              |

The *Favorites* list features several attribute columns, which are described in the table below:

| Column          | Description                                                                            |
|-----------------|----------------------------------------------------------------------------------------|
| Select          | Select a checkbox in this column to select a favorite and take further action.         |
| Display Name    | The chosen display name for the Favorite item.                                         |
| Created Date    | The date the Favorite was created.                                                     |
| Expiration Date | The expiration date set for the Favorite, if applicable.                               |
| Active          | This column indicates if the Favorite item is currently active.                        |
| Application     | The favorite's associated application type.                                            |
| Move Up/Down    | Click the buttons in this column to rearrange the order in which the favorites appear. |

Additionally, actions are available on this page as described below:

#### eCASE Investigations Introduction

| Action           | Button          | Description                                                                                                    |
|------------------|-----------------|----------------------------------------------------------------------------------------------------|
| Add New Favorite | + New           | Create a new Favorite item to add to the list.                                                                                                    |
| Edit             | 🖋 Edit          | Edit the selected Favorite.                                                                                                    |
| Import           | 🛓 Import        | Import a Favorite XML file into eCASE.                                                                                                    |
| Export           | <b>土</b> Export | Export Favorite(s) as an XML file.                                                                                                    |
| Delete           | 💼 Delete        | Delete the selected Favorite from the list.                                                                                                    |
| Share            | < Share         | Share the selected Favorite with another user.                                                                                                    |
| Back             | < Back          | Return to the previous screen.                                                                                                    |
| Select Group     | Select Group:   | Using the drop-down list, you can select a<br>Favorite group to display only the favorite<br>items associated with that Favorite group. This<br>section also allows you to <b>Edit</b> , <b>Delete</b> , and<br>create <b>New</b> Favorite groups, using the<br>adjacent buttons |

## 2 eCASE Investigations Lifecycle

The eCASE Investigations lifecycle typically begins with a complaint. A Complaint case can be filed by hotline users from within the Investigation Portal or created by OIG Complaint Intake Staff directly within eCASE itself. The following sections detail the lifecycle of a case, from complaint creation to completion or conversion to another case type.

## 2.1 eCASE Investigation Portal

The eCASE Investigation portal is used to ingest submitted complaints from public users. If complaints are submitted via the portal, then the subsequent cases are available for OIG staff to open and process in eCASE Investigations.

To submit a complaint via the portal, users must complete the captcha and click **Submit**. After passing the captcha, portal users see the following window:

| ©CASE Investigations Portal                                                                                                    |                           |            |
|----------------------------------------------------------------------------------------------------|---------------------------|------------|
| Guidance Your Alleged Violator<br>Information Information                                                                                                    | Allegation<br>Information |            |
| Guidance                                                                                                    |                           |            |
| Guidance Question 1                                                                                                    | Х                         | <u>res</u> |
| Guidance Question 2                                                                                                    | Y                         | <u>Yes</u> |
| Guidance Question 3                                                                                                    | Y                         | <u>Yes</u> |
| Guidance Question 4                                                                                                    | Y                         | <u>res</u> |
| Guidance Question 5                                                                                                    | Y                         | <u>Yes</u> |
| Are you filing a complaint concerning fraud, waste, abuse, or criminal activity as it <b>pertains</b> to <b>the</b> employees, funds, programs, or operations? | agency's                  | <u>(es</u> |

After reading the guidance material, if users are submitting a complaint based on the last question's parameters, they must click **Yes** to progress to the *Your Information* page. Users must answer the confidentiality questions and complete the contact information prior to proceeding to the next window.

(!!) Note: eCASE secures all contact information fields if the user answers Yes to the Do you want to be anonymous question.

#### Your Information

The Office of Inspector General (OIG) Hotline is maintained to facilitate the reporting of allegations involving fraud, waste, abuse, misuse, or mismanagement of the agency's program funds. This could include complaints concerning employees, fund recipients, educational institutions, contractors, collection agencies, or lending institutions.

#### Important Information (Please Read)

The information you submit to the Office of Inspector General will be incorporated into a system of records known as the OIG Complaint and Investigative Files of the OIG, and will be protected in accordance with the Privacy Act of 1974, 5 U.S.C. § 552a, and the Inspector General Act of 1978, 5 U.S.C. app. 3. When filing your complaint, please provide as much detail as possible. You may make your complaint anonymously; however, submitting your complaint without appropriate contact information may hinder the OIG's ability to pursue the complaint, and may result in closure of your complaint without further action.

If you ask us to keep your identity confidential, we may be unable to share your information with non-OIG components of the government, and this may prevent resolution of your issue. Even if you ask to remain confidential, if the OIG decides to conduct an inquiry, and the disclosure of your identity is unavoidable during the course of our inquiry, we may still disclose your identity on a need-to-know basis. OIG never shares the identity of individuals who file a hotline complaint except on a need-to-know basis.

| Confidentiality                          |        |              |                        |                                               |
|------------------------------------------|--------|--------------|------------------------|-----------------------------------------------|
| Do you want to be anonymous?             |        |              |                        |                                               |
| 🔾 Yes 🔘 No                               |        |              |                        |                                               |
| Do you want confidentiality?             |        |              |                        |                                               |
| 🔿 Yes 🔍 No                               |        |              |                        |                                               |
| Are you a current or former Agency Emplo | oyee?  |              |                        |                                               |
| 🔾 Yes 💿 No                               |        |              |                        |                                               |
|                                          |        |              |                        |                                               |
| Your Contact Information                 |        |              |                        |                                               |
| Salutation: First Name:                  |        | Middle Name: |                        | Last Name:                                    |
| ✓                                        |        |              |                        |                                               |
| Address Line1:                           |        |              |                        |                                               |
| Address Line2:                           |        |              |                        |                                               |
| City:                                    | State: | ~            | Zip Code:              | Verify Address                                |
|                                          |        | * Ple        | ase verify the address | before submitting or moving to the next page. |
| Home:                                    | Work:  |              | Other:                 |                                               |
| SSN:                                     | Email: |              |                        |                                               |
|                                          |        |              | * Either Home Pho      | ne or Email is mandatory to move to next Page |
|                                          |        |              |                        |                                               |
|                                          | Back   | Clear        | Next                   |                                               |

After completing the contact information, click **Next**. The Alleged Subject Information page appears, and the user must complete all required fields. Users are required to select an **Entity Type (Alleged Subject)**, enter a **name**, and if possible, provide/verify an **address**. After providing the required information, click **Next**.

#### eCASE Investigations Lifecycle

| Alleged Subject Informat | tion           |                          |
|--------------------------|----------------|--------------------------|
| Alleged Subject          | Individual     | ~                        |
| Individual Information   |                |                          |
| First Name:              | Middle Name:   | Last Name:               |
|                          |                |                          |
| Address Line1:           |                |                          |
| Address Line2:           |                |                          |
| City:                    | State: 🗸       | Zip Code: Verify Address |
| Employer:                | Subject Phone: |                          |
|                          |                |                          |
|                          | Back Clear     | Next                     |

The Allegation Information page appears, and the user must enter a description of the allegation within the Allegation Description field. Users can attach and submit supporting documents by clicking the Add/View Attachments button. After sufficient content has been added, click Submit. A confirmation page appears, with the option to return to the agency's website using the Home button. The information is submitted to eCASE Investigations and prompts Complaint Intake Staff members to process the complaint.

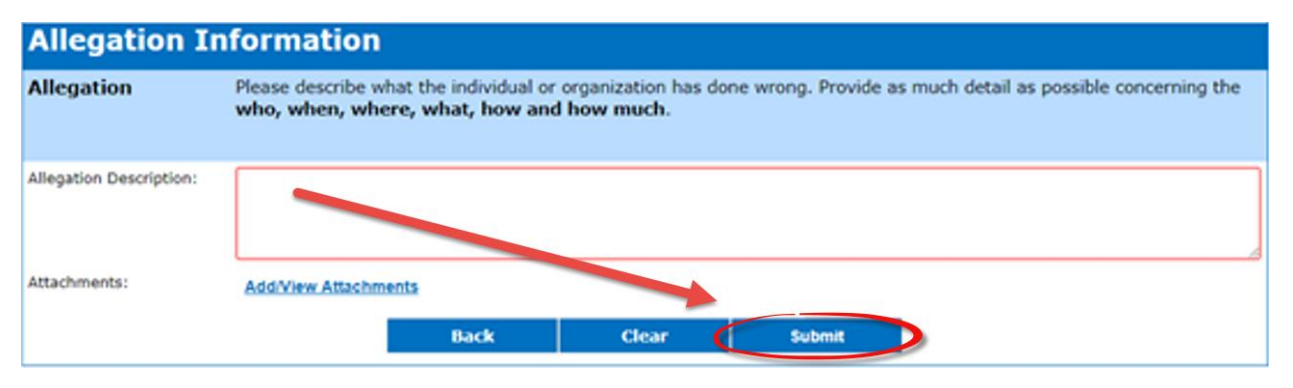

## 2.2 Complaint Case

Complaint cases are the first case type in the Investigations lifecycle. These can be submitted to eCASE via the portal. Alternatively, they can be created by eCASE agents/users by clicking **New** from the launch pad and selecting **Complaint**.

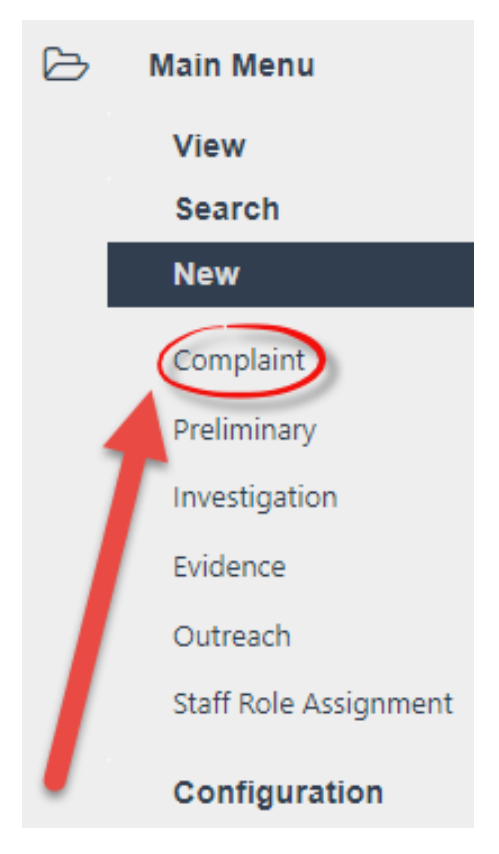

After the complaint moves through the complaint workflow, it can be converted to a Preliminary Case, converted to an Investigation, or closed.

#### 2.2.1 Initialize a Complaint

After a complaint has been initialized, you must complete the *Case Details* form. After the required information has been completed, the case can be saved, and the Complaint can begin it workflow. To initialize a complaint:

1. Within the Launch Pad, click **Main Menu**, then click the **New** drop-down list and select **Complaint**. The *New Case* window appears.

|                                                                  |                                                                                                    | Note: A | II fields marked with * are ma | ndatory. |
|------------------------------------------------------------------|----------------------------------------------------------------------------------------------------|---------|--------------------------------|----------|
| Case Details                                                     |                                                                                                    |         |                                |          |
| Complaint                                                        |                                                                                                    |         |                                |          |
| Title*:                                                          |                                                                                                    |         |                                |          |
|                                                                  |                                                                                                    |         |                                |          |
| Initial Allegation Synopsis":                                    |                                                                                                    |         |                                |          |
| Case Summary:                                                    |                                                                                                    |         |                                | li       |
| Date Initiated:                                                  | 05/18/2023                                                                                                    |         |                                |          |
| Date Allegation Received*:                                       | mm/dd/yyyy                                                                                                    |         |                                |          |
| Case Attributes:                                                 | Sensitive Grand Jury Case Uli-Tam Whistleblower Initiated Zero Hotline I G Priority Case Permanent Retention Fugitive NIBRS Project Case Attribute 5 Extended Case Attribute 6 |         |                                |          |
| Initiated from Outreach*:                                        | ~                                                                                                    |         |                                |          |
| State(s):                                                        |                                                                                                    |         |                                | ٩        |
| Agency*:                                                         |                                                                                                    |         |                                | ۹        |
| Other Agency:                                                    |                                                                                                    |         |                                |          |
| Impacted Programs":                                              |                                                                                                    |         |                                |          |
| Division:                                                        |                                                                                                    |         |                                |          |
| City of that Agency:                                             |                                                                                                    |         |                                |          |
| County of that Agency:                                           |                                                                                                    |         | ~                              |          |
| External Complaint Tracking Number:                              |                                                                                                    |         |                                |          |
| Complaint Method*:                                               |                                                                                                    |         |                                | ~        |
| Investigative Case Type*:                                        |                                                                                                    |         |                                | ~        |
| Focus Areas*:                                                    |                                                                                                    |         | ٩                              |          |
| Complaint Source:                                                |                                                                                                    |         |                                | ~        |
| Allegation Types:                                                |                                                                                                    |         | Q                              |          |
| Status:                                                          | Submit to Open                                                                                                    | ~       |                                |          |
| Case Opening Details<br>Is an advice of investigation<br>needed? |                                                                                                    | ~       |                                |          |
| Priority Justification:                                          |                                                                                                    |         |                                | 1        |
| Case Priority:                                                   |                                                                                                    | ~       |                                |          |
| Primary Alleged Violation                                        |                                                                                                    |         |                                | Q        |
| Secondary Alleged Violation                                      |                                                                                                    |         |                                | Q        |
| Location Of Offense:<br>(Enter Zip Code, City & State will       | Zip Code                                                                                                    | City    | State                          |          |
| auto-populate)                                                   | City AKA                                                                                                    |         |                                |          |
|                                                                  |                                                                                                    |         |                                |          |

2. Enter a **title** for the case in the *Title* field.

(!!) Note: Required fields are indicated by a red border and/or an asterisk.

- 3. Enter the **allegation information** in the *Initial Allegation Synopsis* field.
- 4. Enter a **description** of the case in the *Case Summary* field.

(!!) Note: eCASE auto populates the Date Initiated and the Date Due fields based on configurations.

- 5. Select the **date the allegation was received** using the *Date Allegation Received* date picker.
- 6. Click the **checkbox(es)** next to whichever *Case Attributes* apply to the new case.
- 7. Select **Yes** or **No** from the *Initiated from Outreach* drop-down list.
  - a. If **Yes** was selected in the field above, the *Outreach Type* drop-down list appears. Select a value from the list.

| Initiated from Outreach: | Yes | • | Outreach Type: |                                            | • |   |
|--------------------------|-----|---|----------------|--------------------------------------------|---|---|
| State(s):                |     |   |                | Group Presentation<br>Introduction Meeting |   | ۹ |
| Agency:                  |     |   |                | Ongoing Relationship<br>Other              |   | ۹ |

- 8. Click the **State(s)** lookup. The *Select Item* pop-up window appears.
- 9. Click the **checkbox** next to the state and click **OK**. The pop-up window closes and the selected value appears in the *State* field.

| Select I                            | ltem                                                                     |                                             |                    |
|-------------------------------------|--------------------------------------------------------------------------|---------------------------------------------|--------------------|
| Filter By<br>Use wildo<br>or *admin | r Name  <br>ard (*) to perform full text search in Name/I<br>histrator*) | Description field (i.e., *administrator, ad | Q<br>ministrator*, |
|                                     | Name                                                                     | Description                                 |                    |
|                                     | Alabama                                                                  |                                             |                    |
|                                     | Alaska                                                                   |                                             |                    |
|                                     | American Samoa                                                           |                                             |                    |
|                                     | Arizona                                                                  |                                             |                    |
|                                     | Arkansas                                                                 |                                             |                    |
|                                     | California                                                               |                                             |                    |
|                                     | Colorado                                                                 |                                             |                    |
|                                     | Connecticut                                                              |                                             |                    |
|                                     | Delement                                                                 |                                             | *                  |
| Please                              | select item (>, +>ble.                                                   |                                             |                    |
|                                     |                                                                          | OK                                          | Cancel             |

- 10. Clicking the **Agency** lookup. The *Select Item* pop-up window appears.
- 11. Click the **checkbox** next to the agency and then click **OK**.

#### eCASE Investigations Lifecycle

| Select I                            | ltem                                                                                |                                          |   |
|-------------------------------------|-------------------------------------------------------------------------------------|------------------------------------------|---|
| Filter By<br>Use wildo<br>administr | Name  <br>ard (*) to perform full text search in Name<br>ator*, or *administrator*) | e/Description field (i.e., *administrato | Q |
|                                     | Name                                                                                | Description                              |   |
|                                     | American Foundation for the Blind                                                   | American Foundation for the Blind        |   |
|                                     | National Industries for the Blind                                                   | National Industries for the Blind        |   |
|                                     | Other agency not in this list                                                       | Other agency not in this list            |   |
|                                     | SourceAmerica                                                                       | SourceAmerica                            |   |
|                                     | U.S. AbilityOne Commission                                                          | U.S. AbilityOne Commission               |   |
| Please                              | select item(s) in the table.                                                        | OK Cance                                 |   |

(!!) Note: When configured, if Other is selected for the Agency field, an additional free text field, Other Agency, appears for you to input the agency name.

- 12. The pop-up window closes and the selected value appears in the Agency field.
- 13. Select the **impacted programs** within the *Impacted Programs* field by clicking the **Select Agency** icon.

(!!) Note: The impacted programs listed here correspond with the selected agency, meaning the selections available in this field are dependent upon the selection made in the Agency field.

- 14. If configured, you will also be prompted to fill out the agency's **Division**, **City**, and **County**.
- 15. Fill out the External Complaint Tracking Number.
- 16. Select a Complaint Method from the Complaint Method drop-down list.
- 17. Select an Investigative Case Type from the Investigative Case Type drop-down list.
- 18. Click the Focus Areas lookup. The Select Item pop-up window appears.

Select Item

| Name                                                    | Description |
|---------------------------------------------------------|-------------|
| 21st Century                                            |             |
| Accident Investigation                                  | 23          |
| Agriculture Industry                                    | 1           |
| Alien Certification Fraud and Abuse                     | 119         |
| Beneficiary Fraud and Abuse                             | 18          |
| Charter School                                          |             |
| Claimant Fraud and Abues Unemp Comp FedI Emp (UCFE)     | 118         |
| Claimant Fraud and Abuse Fed Unem Bens and Allow (FUBA) | 117         |
| Close Frank and Alexan                                  | 17          |

19. Click the **checkbox** next to the value, and then click **OK**. The pop-up window closes and the selected value appears in the field.

(!!) Note: You cannot alter the Status field. The status of the case changes automatically as the case moves through the workflow.

- 20. If prompted, select a **Complaint Source** from the *Complaint Source* drop-down list.
- 21. If prompted, use the **Allegation Types** lookup. The *Select Item* pop-up window appears.

| iter By<br>wildo | y Name<br>card (*) to perform full text search in Name/Description field (i.e. | , *administrator, administrator*, or *administrator*) |  |
|------------------|--------------------------------------------------------------------------------|-------------------------------------------------------|--|
| -                | Name                                                                           | Description                                           |  |
|                  | Access Device Fraud                                                            | NULL                                                  |  |
| $\Box$           | Agency Irregularity                                                            | NULL                                                  |  |
|                  | ARRA                                                                           | NULL                                                  |  |
| 0                | ARRA Whistleblower                                                             | NULL                                                  |  |
|                  | Assault                                                                        | NULL                                                  |  |
| $\bigcirc$       | Bank Fraud                                                                     | NULL                                                  |  |
|                  | Bankruptcy Fraud                                                               | NULL                                                  |  |
| $\bigcirc$       | Child Exploitation                                                             | NULL                                                  |  |
| ease             | select item(s) in the table.                                                   |                                                       |  |

- 22. Click the **checkbox** next to the value, and then click **OK**. The pop-up window closes and the selected value appears in the field.
- 23. Select a **priority number** from the *Case Priority* drop-down list. 1 is the highest priority.
- 24. Select the alleged violation from the Primary Alleged Violation drop-down list.
- 25. If required, select the Secondary Alleged Violation from the **Secondary Alleged Violation** drop-down list.
- 26. Click **Save** on the toolbar to save and create the complaint.

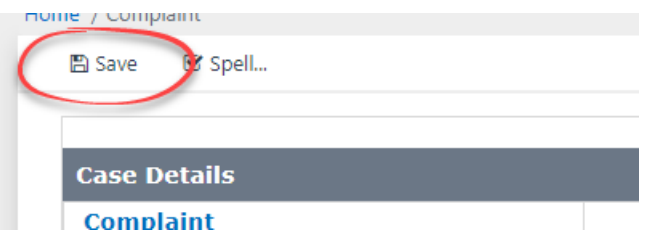

(!!) Note: There may be additional fields present on the Case Details form that are not outlined above or fields that are described, but not shown on the form. This is due to the case type configuration settings. Individual customer configuration may vary.

#### 2.2.2 Add Indexes to a Complaint

To progress the case forward, the case must reach Open status. In order to reach *Open* status, at least one index must be added to the complaint. To add indexes to a complaint:

1. Open the Complaint folder, and within the Complaint tab, click **Indexes**.

| Assig | ned Office : AINS - AINS |              |                   |                          |                                         | Case Owner : Admin Admin |
|-------|--------------------------|--------------|-------------------|--------------------------|-----------------------------------------|--------------------------|
|       | Case Number              | CAINS00466   | Title*            | bnvcn                    |                                         |                          |
|       | Case Agent               | Admin Admin  | Initiating Office | AINS                     | Case Status                             | Submit to Open           |
|       |                          | Case Details | Indexes per       | n Complaint Generate PDF | Note: All fields mar<br>Evidence Folder | ked with * are mandatory |

2. If an index has already been added to the case file, it appears beneath the Indexes button. If no index has been added, or you want to add an additional index, click Add New.

| Indexes           |    |              |           |                 |                           |                 |                 |   |  |
|-------------------|----|--------------|-----------|-----------------|---------------------------|-----------------|-----------------|---|--|
|                   |    |              | Please sa | ve Index in ord | er to enable Ind          | ex Attachments. |                 |   |  |
| Index*            |    | Relationship | )*        | Confidential    | Aware of<br>Investigation | Offense         | Attachments     |   |  |
| AINS Organization | 84 | SUBJECT X    | * Q       |                 | ~                         |                 | Add Attachments | × |  |
| Add New           |    |              |           |                 |                           |                 |                 |   |  |

The page refreshes to display a new blank row in the Indexes subsection. Click the **Index** 3. lookup. The Search for Index pop-up window appears. Here, you can search for existing Indexes by performing a manual search or using existing Search Criteria. Alternatively, you also can create and select a new index by clicking the **New** button in the tool bar.

| <b>Q</b> Se | earch      | + New -       | 👆 Select Criteria | 📋 Clear | 🖺 Save     | 8 | Save As          |   |
|-------------|------------|---------------|-------------------|---------|------------|---|------------------|---|
| Ind         | dex Type   |               |                   |         |            |   | [AII]            | ~ |
| Cont        | tact Infor | mation        |                   |         |            |   |                  |   |
| Firs        | st Name    |               |                   |         |            |   |                  |   |
| Las         | st Name    |               |                   |         |            |   |                  |   |
| Ful         | ll Name    |               |                   |         |            |   |                  |   |
|             |            |               |                   |         |            |   |                  |   |
| Addr        | ress (Prin | iary)         |                   |         |            |   |                  |   |
| Or          | ganizatio  | on Name       |                   |         |            |   |                  |   |
| De          | partmen    | t             |                   |         |            |   |                  |   |
| AD          | DRESS 1    |               |                   |         |            |   |                  |   |
| AD          | DRESS 2    |               |                   |         |            |   |                  |   |
| Cit         | ty.        |               |                   |         |            |   |                  |   |
| Sta         | ate/Regio  | on(US)        |                   |         |            |   | Select State     | ~ |
| For         | reign Sta  | te1           |                   |         |            |   |                  |   |
| Zip         | o Code     |               |                   |         |            |   |                  |   |
| Adva        | anced Sea  | arch - Output | Columns           |         |            |   |                  |   |
|             | Availab    | le Columns    |                   |         |            |   | Selected Columns |   |
|             | Active     |               |                   |         | <u>^</u> » | > | SSN              | * |

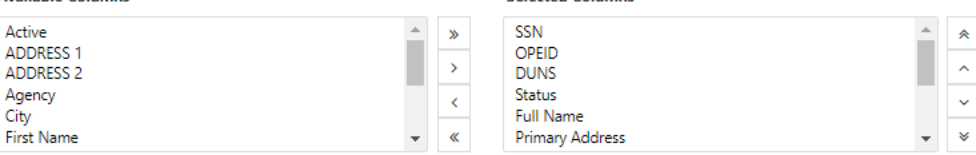

City

4. Enter any available index information into the search fields and/or click **Search**. The popup window refreshes to display a list of indexes that match the search criteria.

(!!) Note: Clicking Search without entering search criteria returns a list of all indexes in the application.

5. Select an index from the search results and click **Select**. The pop-up window closes and the selected Index appears in the field.

| +•  | ₽.    | ₽.   | @• (   | ৵ৢৢৢৢৢ      | < 0                                 |                      |                |                                                     |            |                   |                 |
|-----|-------|------|--------|-------------|-------------------------------------|----------------------|----------------|-----------------------------------------------------|------------|-------------------|-----------------|
| SSN | OPEID | DUNS | Status | Full Name   | Primary Address                     | Secondary<br>Address | Admin<br>Notes | Contact Type                                        | Category   | Created By        | Created<br>Date |
|     |       |      |        |             |                                     |                      |                |                                                     |            | Account           |                 |
|     |       |      |        | Damien Tran | 234 JANIE LN,<br>ANNANDALE<br>22003 |                      |                | Individual                                          | Individual | System<br>Account | 08/09/2022      |
|     |       |      |        |             |                                     |                      |                |                                                     |            |                   |                 |
|     |       |      | Ţ      | John Smith  |                                     |                      |                | Agency<br>Employee(Test ED<br>Employee<br>template) | Individual | System<br>Account | 08/07/2022      |

- 6. Click the **Relationship** lookup. A pop-up window appears.
- 7. Click the **radio button** next to the entry and click **OK**.

|   | Name                     |  |
|---|--------------------------|--|
| 0 | COMPLAINANT              |  |
| 0 | CONTACT                  |  |
| 0 | FOIA REQUESTOR           |  |
| 0 | MISCELLANEOUS CROSS REF. |  |
| 0 | SUBJECT                  |  |
| 0 | VICTIM                   |  |
| 0 | WITNESS                  |  |

- 8. The pop-up window closes and the selection appears in the *Relationship* field.
- 9. If required, click the **Confidential** checkbox to designate the index as confidential.
- 10. Select a value from the Aware of Investigation drop-down list.
- 11. Click the **Offense** lookup. The page refreshes to display a list of Offenses.

Select Item

#### eCASE Investigations Lifecycle

| Indexes           | ndexes                                                  |              |        |              |                           |         |                 |   |  |
|-------------------|---------------------------------------------------------|--------------|--------|--------------|---------------------------|---------|-----------------|---|--|
|                   | Please save Index in order to enable Index Attachments. |              |        |              |                           |         |                 |   |  |
| Index*            |                                                         | Relationship | *      | Confidential | Aware of<br>Investigation | Offense | Attachments     |   |  |
| AINS Organization | 84                                                      | SUBJECT X    | Â<br>Ţ |              | ~                         |         | Add Attachments | × |  |
| Add New           |                                                         |              |        |              |                           |         |                 |   |  |

12. Click the **checkbox** next to the Offense, and then click **Select**.

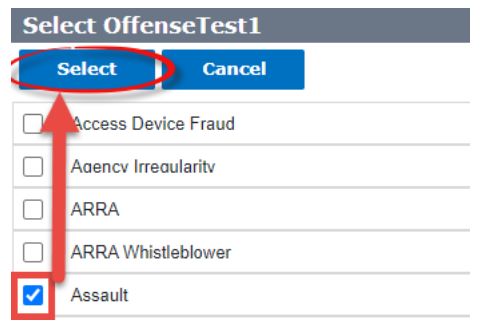

- 13. The page refreshes and the selected Offense appears in the Offense column.
- 14. Click the **Substantiated Offense** lookup. The page refreshes to display a list of Substantiated Offenses.

| Indexes      | ndexes |               |   |               |                           |                           |                       |                    |   |
|--------------|--------|---------------|---|---------------|---------------------------|---------------------------|-----------------------|--------------------|---|
|              |        |               |   | Please save I | ndex in order to          | enable Index Attachments. |                       |                    |   |
| Index*       |        | Relationship* |   | Confidential  | Aware of<br>Investigation | Offense                   | Substantiated Offense | Attachments        |   |
| Bob Williams | h      | SUBJECT X     | Q |               |                           |                           |                       | Add Attachments(1) | × |

15. Click the checkbox next to the Substantiated Offense, then click Select.

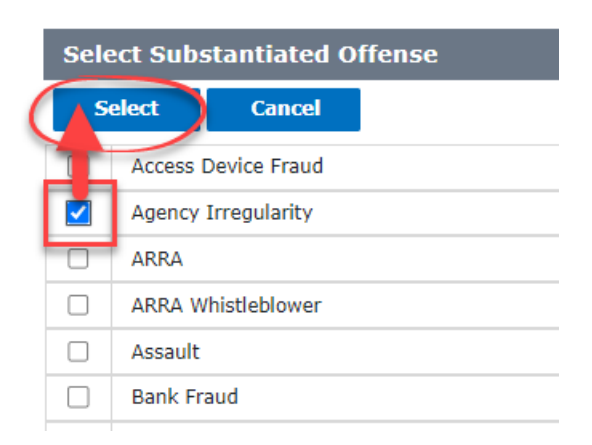

16. Click **Save** on the case folder toolbar to save the added Index(es) and the case folder.

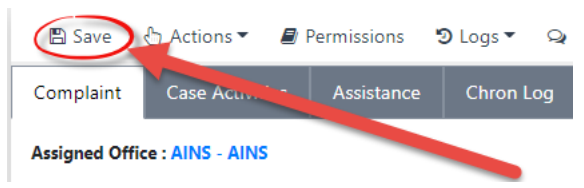

17. A confirmation window appears. Click **OK**.

18. If necessary, click the Add Attachments button to add attachments to the Index.

| Indexes           | ndexes                                                  |              |        |              |                           |         |                   |  |  |
|-------------------|---------------------------------------------------------|--------------|--------|--------------|---------------------------|---------|-------------------|--|--|
|                   | Please save Index in order to enable Index Attachments. |              |        |              |                           |         |                   |  |  |
| Index*            |                                                         | Relationship | *      | Confidential | Aware of<br>Investigation | Offense | Attachments       |  |  |
| AINS Organization | <b>8</b> 4                                              | SUBJECT X    | _<br>▼ |              | •                         |         | Add Attachments X |  |  |
| Add New           |                                                         |              | -      |              |                           |         | -                 |  |  |

19. After an index has been added to the case file, the complaint can move to *Open* status. Click the now enabled **Open Complaint** button to initiate the case opening.

| Ass | igned Office : AINS - AINS |              |                   | Case Owner : Admin Admin        |                       |                           |
|-----|----------------------------|--------------|-------------------|---------------------------------|-----------------------|---------------------------|
|     | Case Number                | C22AINS00001 | Title*            | Sample Complaint to Test Open C | complaint Button      |                           |
|     | Case Agent                 | Admin Admin  | Init, ting Office | Init, ting Office AINS          |                       | Submit to Open            |
|     |                            |              |                   |                                 | Note: All fields ma   | rked with * are mandatory |
|     |                            | Case Details | Indexes Open      | Complaint Generate PDF          | Create Evidence Folde |                           |

20. A verification message appears with a message that is dependent upon your organizations approval process for opening a complaint. The complaint is either opened or assigned to a role/user to approve the opening. Click **OK**.

#### 2.2.3 Open a Complaint from the Hotline Portal

Opening a complaint received from the Hotline Portal varies slightly from opening a complaint created within eCASE. The main differences are described below. Hotline intake users typically have a hotline dashboard that displays all the complaints submitted through the portal. The steps below outline opening a complaint from the portal.

- 1. From the Home Screen, open a hotline portal complaint from the Office/Inbox queue. It will have the status of *Submit to Open*.
- 2. The *Case Details* form appears. Complete the required fields and any additional information.
- 3. Click **Save** on the case folder tool bar.
- 4. Click Indexes to add/edit indexes related to the case.

(!!) Note: Complaints submitted through the hotline portal will have auto-populated indexes based on the information provided within the portal. If provided, a Complainant index will be added using information from the Your Information page of the portal. A Subject index will be added using the information provided on the Alleged Subject Information page.

- 5. After all necessary information is added/updated, click the **Open Complaint** button.
- 6. A verification message appears with a message that depends on the approval process for opening a complaint. The complaint will either be opened or assigned to a role/user to approve the opening. Click **OK**.

7. The complaint will either be opened or submitted to a role/user for approval, depending upon the organizational workflow.

#### 2.2.4 Process a Complaint

After a complaint has reached *Open* status, staff can process the complaint by completing actions such as: delegating tasks to operation agents, adding attachments/documents, and assigning the case to another office, etc. Additionally, staff can continue the complaint/case lifecycle by converting the case to a Preliminary Investigation (*Request Conversion to P*), converting a case to an Investigation Case (*Request Conversion to I*), or closing the complaint case.

| Case Number  | C22AINS00001                                 | Title*            | Sample Complaint |                        |                    |      |  |
|--------------|----------------------------------------------|-------------------|------------------|------------------------|--------------------|------|--|
| Case Agent   | Admin Admin                                  | Initiating Office | AINS             |                        | Case Status        | Open |  |
|              | Note: All fields marked with * are mandatory |                   |                  |                        |                    |      |  |
| _            | Case Details                                 | 5 Indexes         | Generate PDF     | Create Evidence Folder |                    |      |  |
| Case Details | Case Details                                 |                   |                  |                        |                    |      |  |
| Complaint    | ,                                            | Add Attachments   | Request Conve    | rsion to P             | Request Conversion | to I |  |

- The Request Conversion to P (Preliminary) button allows you to create a Preliminary case containing all the complaint information and documentation transferred from the initial complaint. The new Preliminary case maintains the same case number as the originating complaint; however, it also includes an additional identifying code. In the *Related Cases* tab, you can see the new Preliminary case number that is created.
- The **Request Conversion to I (Investigation)** button allows you to create an Investigation case containing all the complaint information and documentation transferred from the initial complaint. Investigation cases created in this fashion maintain the Complaint's Case Number, with an additional identifying number added. After clicking this button, you can navigate to the *Related Cases* tab, where you can see the new Investigation case number that is created.

|            | 01/15/2020          | Request to Grant Extension |
|------------|---------------------|----------------------------|
| Date Due : | Extension Comments: |                            |

- The **Request to Grant Extension** button allows you to request an extension for a case. You must submit extension comments to request an extension.
- The Assign to Office button allows you to change the initial office of a complaint to another office.

| Initiating Office: | AINS | Assign to Office |
|--------------------|------|------------------|
| Status:            | OPEN | ~                |

#### 2.2.5 Close a Complaint

A Complaint case can be closed by completing the Case Closing Checklist (within the *Close* tab), or by converting the case into either a Preliminary case or an Investigation case.

A Complaint case folder features a *Close* tab, which is used track final closing information, the *Reasons for Closing*, or the *Case Closing Comments*. You enter their final disposition within the fields in this tab and the drop-down lists within this tab can be configured by administrators to meet the dispositions language of any organization. Additionally, you can also add comments expanding upon the reasoning behind the disposition.

| ssigned Office : AINS - AINS             |                         |                 | Case Owner : Josh Moyer |             |                 |
|------------------------------------------|-------------------------|-----------------|-------------------------|-------------|-----------------|
| Case Number                              | C20AINS00075            | Case Title      | Test1                   |             |                 |
| Lead Agent                               | Josh Moyer              | Region / Office | AINS                    | Case Status | Open            |
| Close                                    |                         |                 |                         |             |                 |
| Complaint Complete                       |                         |                 |                         |             |                 |
| Reason for Closing:                      |                         |                 | •                       |             |                 |
| Management Challenges:                   |                         |                 |                         |             | ٩               |
| Case Closing Comments:                   |                         |                 |                         |             | li              |
| Closed Date:                             |                         |                 |                         |             |                 |
| Case Closing Checklist                   |                         |                 |                         |             |                 |
| Verification of Documents Uplo<br>System | aded to Case Management | Verification    | Com                     | ments       | Attachments     |
| Is the original complaint uplo           | aded?                   | <b></b>         |                         |             | Add Attachments |
| Are case entities entered?               |                         |                 |                         |             | Add Attachments |
| Are referral fields completed?           | ,                       | •               |                         |             | Add Attachments |
| Are referral documents unleav            | dod2                    |                 |                         |             | Add Attachments |

To complete the *Close* tab of a complaint:

- 1. Open the Complaint case folder and navigate to the *Close* tab. Select a reason for closing from the **Reason for Closing** drop-down list.
- 2. Click the Management Challenges lookup. The Select Item pop up window appears.

Select Item

| None                                  |  |
|---------------------------------------|--|
| Oversight and Monitoring              |  |
| Post-Secondary School Education Fraud |  |
| Public Entity/Public Officials        |  |
| ROI was completed past deadline.      |  |

- 3. Select one or more **Management Challenges** and click **OK**. The pop-up window closes and the selected Management Challenges appear in the field.
- 4. Enter any case closing comments in the Case Closing Comments field.
- 5. Answer the Yes/No/NA questions within the Case Closing Checklist.
- (!!) Note: Attachments can be added to support the responses for each checklist question.
- 6. Click Save to save the case closing information.
- 7. Click **Close Folder** to close the complaint or start the approval process for closing. The *Closed Date* field is automatically populated.

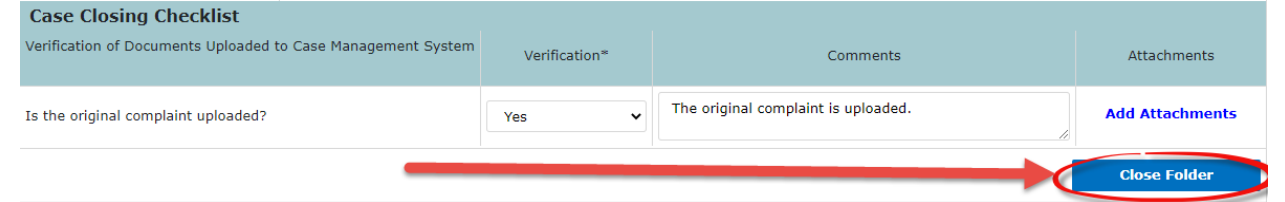

8. The page refreshes, and the case is routed to the approvers responsible for approving case closure.

#### 2.2.6 Convert a Complaint

Converting a Complaint case folder to either a Preliminary or Investigation case folder automatically closes the current complaint case. A conversion request is sent to an approver and all the case information (including attachments and logs) is transferred to the new case. On the Case Details form (*Complaint* tab), there are two buttons for the user/agent can click to start the conversion process to a Preliminary Investigation or Investigation: **Request Conversion to P** and **Request Conversion to I**. The complaint must be in an *Open* status to start the conversion.

## 2.3 Preliminary Case

A Preliminary case is created directly by authorized staff or by converting a complaint and is used to prepare for an Investigation case.

#### 2.3.1 Initialize a Preliminary

Preliminary and Complaint Cases share many of the same fields, especially if the Preliminary case is converted from a complaint, which means the Preliminary case inherits all the information from the previous case.

#### 2.3.2 Open a Preliminary

If the Preliminary case was created by conversion from a Complaint case, the Case Status is *Open*, and all data from the complaint is duplicated within the Preliminary case. To start a new Preliminary Case:

- 1. Within the Launch Pad, click **Main Menu**, then click the **New** drop-down list and select **Preliminary**. The page refreshes to display a new blank Preliminary case folder.
- 2. Enter a **title** for the case in the *Title* field.

| Case Details              |             |
|---------------------------|-------------|
| Preliminary Inquiry       |             |
| Title:                    |             |
| Initial Allegation:       |             |
| Case Summary:             |             |
| Date Allegation Received: | 12/17/2019  |
| Date Initiated:           | mm/dd/yyyyy |
| Date Due:                 | 04/15/2020  |

#### (!!) Note: Required fields are indicated by an asterisk (\*).

- 3. Enter the **submitted allegation information** in the Initial Allegation Synopsis field.
- 4. Enter a **description** of the case in the Case Summary field.

#### (!!) Note: eCASE auto populates the Date Initiated and the Date Due fields.

- 5. Select the **date the allegation was received** using the *Date Allegation Received* date picker.
- 6. Click the **checkbox(es)** next to whichever *Case Attributes* apply to the new case.
- 7. Select **Yes** or **No** from the *Initiated from Outreach* drop-down list.

a. If **Yes** was selected, the *Outreach Type* drop-down list appears. Select a value from the drop-down list.

| Initiated from Outreach: | Yes • | Outreach Type: |                                                                     |   |
|--------------------------|-------|----------------|---------------------------------------------------------------------|---|
| State(s):                |       |                | Group Presentation<br>Introduction Meeting<br>Organian Relationship | ۹ |
| Agency:                  |       |                | Other                                                               | ٩ |

- 8. Click the **State(s)** lookup. The *Select Item* pop-up window appears.
- 9. Click the checkbox next to the value and click **OK**.
- 10. The pop-up window closes and the selected values appear in the *State(s)* field.
- 11. Click the **Agency** lookup. The *Select Item* pop-up window appears.
- 12. Click the checkbox next to the value and click **OK**.
- 13. The pop-up window closes and the selected values appear in the Agency field.
- 14. Click the Impacted Programs lookup.

| Other Agency:       |  |
|---------------------|--|
| Impacted Programs*: |  |

15. The page refreshes to display a list of selectable values. Click the **checkboxes** next to the programs and click **Select**.

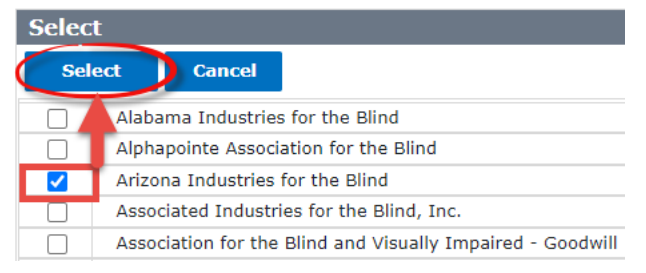

- 16. The page refreshes and the selected value(s) appears in the *Impacted Programs* field. Select a **complaint method** from the *Complaint Method* drop-down list.
- 17. Select a case type from the Investigative Case Type drop-down list.
- 18. Click the Focus Areas lookup. The Select Item pop-up window appears.
- 19. Click the checkbox next to the Focus Area and click OK.

Select Item

| Name                                                    | Description |
|---------------------------------------------------------|-------------|
| 21st Century                                            |             |
| Accident Investigation                                  | 23          |
| Agriculture Industry                                    | 1           |
| Alien Certification Fraud and Abuse                     | 119         |
| Beneficiary Fraud and Abuse                             | 18          |
| Charter School                                          |             |
| Claimant Fraud and Abues Unemp Comp FedI Emp (UCFE)     | 118         |
| Claimant Fraud and Abuse Fed Unem Bens and Allow (FUBA) | 117         |
| March Frankel and Alexand                               | 17          |

20. The pop-up window closes and the selected value appears in the *Focus Areas* field.21. Select a **complaint source** from the *Complaint Source* drop-down list.

| Initiated from Outreach: | Postsecondary Education Fraud<br>Elementary Secondary Education Fraud                               |
|--------------------------|----------------------------------------------------------------------------------------------------|
| State(s):                | Other ED Grant Fraud<br>Contract Fraud- ED<br>ED Employee Misconduct                                |
| Agency:                  | Other Criminal-ED<br>Whistleblower<br>Non-ED (Mgmt. Approved)                                       |
| Impacted Programs:       | Other<br>Other Crime / Miscellaneous Investigation<br>Program Fraud<br>Labor Racketeering<br>Hybrid |
| Complaint Method:        | Administrative Complaint<br>TCD Proactive Project                                                   |

22. Select a priority number from the Case Priority drop-down list.

(!!) Note: When selecting a priority number, the number 1 is the highest priority.

23. Click the **Primary Alleged Violation** lookup. The *Select Item* pop-up window appears.

24. Click the **checkboxes** next to the value and click **OK**.

Select Item

Select Item

|      | Name                                            | Description |
|------|-------------------------------------------------|-------------|
| )    | 00-1553 Recovery Act - Whistleblower            | NULL        |
|      | 05-0552 PRIVACY ACT VIOLATIONS                  | NULL        |
|      | 05-104 FAILURE TO FILE OR FILING FALSE REPORTS  | NULL        |
|      | 07-2024 FOOD STAMP FRAUD                        | NULL        |
|      | 08-1306 WILLFUL FAILURE TO REGISTER             | NULL        |
|      | 08-1324 SHIELDING FROM DETECTION ILLEGAL ALIENS | NULL        |
| I    | 08-1325 AID AND ABETTING ILLEGAL ENTRY          | NULL        |
|      | 08-1326 ILLEGAL REENTRY AFTER DEPORTATION       | NULL        |
|      |                                                 |             |
| se s | elect item(s) in all                            |             |

- 25. The pop-up window closes and the selected value appears in the field.
- 26. If necessary, click the **Secondary Alleged Violation** lookup. The *Select Item* pop-up window appears.
- 27. Click the **checkboxes** next to the value and click **OK**.

| 00-1553 Recovery Act - Whistleblower            | NULL |
|-------------------------------------------------|------|
|                                                 |      |
| 05-0552 PRIVACY ACT VIOLATIONS                  | NULL |
| 05-104 FAILURE TO FILE OR FILING FALSE REPORTS  | NULL |
| 07-2024 FOOD STAMP FRAUD                        | NULL |
| 08-1306 WILLFUL FAILURE TO REGISTER             | NULL |
| 08-1324 SHIELDING FROM DETECTION ILLEGAL ALIENS | NULL |
| 08-1325 AID AND ABETTING ILLEGAL ENTRY          | NULL |
| 08-1326 ILLEGAL REENTRY AFTER DEPORTATION       | NULL |
|                                                 |      |

- 28. The pop-up window closes and the selected value appears in the field.
- 29. Click **Save** to create the Preliminary case.
(!!) Note: There may be additional fields present on the Case Details form that are not outlined above or fields that are described above that are not shown on the form. Complete as many fields as possible prior to saving the case folder.

## 2.3.3 Process a Preliminary

Processing a Preliminary case is like processing a complaint. Many of the fields and tabs are the same, however, a Preliminary case may feature additional tabs that are not included in a Complaint case folder, such as *Case Review*.

## 2.3.3.1 Preliminary Investigation

The title of the case form is now *Preliminary Investigation*, and the case form no longer features the **Request Conversion to P** button. You can submit an Index to the case form in the same manner as adding an Index to a Complaint.

| Pre                           | liminary Investigation | Refe | erral Results | Chron Log | g Refer | To Others    | Atta | chments  | Relate     | d Cases  | Staff    | Close   | Significant Items | Case Review    | Approvals |
|-------------------------------|------------------------|------|---------------|-----------|---------|--------------|------|----------|------------|----------|----------|---------|-------------------|----------------|-----------|
| Assigned Office : AINS - AINS |                        |      |               |           |         |              | Cas  | se Owner | : Josh Moy | er       |          |         |                   |                |           |
|                               | Case Number            |      | P20AINS00     | 077       | Title   | 2            |      | Test2    |            |          |          |         |                   |                |           |
|                               | Case Agent             |      | Josh Moyer    |           | Reg     | ion / Office | 2    | AINS     |            |          |          | Case St | atus              | Submit to Open |           |
|                               |                        |      |               |           | Case    | Details      |      | Indexes  |            | Submit f | for Appr | oval    |                   |                |           |
| Case Details                  |                        |      |               |           |         |              |      |          |            |          |          |         |                   |                |           |
| Preliminary Inquiry           |                        |      |               | Add Attac | hments  |              |      |          |            |          |          |         |                   |                |           |
|                               | Title:                 |      |               |           | Test2   |              |      |          |            |          |          |         |                   |                |           |
| Initial Allegation:           |                        |      |               | Test3     |         |              |      |          |            |          |          |         |                   | li             |           |
|                               | Case Summary:          |      |               |           |         |              |      |          |            |          |          |         |                   |                | 11        |

# (!!) Note: A Preliminary case can only convert to an Investigation. It cannot be converted back to a Complaint.

# 2.3.4 Close a Preliminary

As mentioned above, a Preliminary case can be closed by submitting a request in the Close tab or by converting the case into an Investigation case.

The *Close* tab in a Preliminary case is like a Complaint, but it requires closing approval by default. Closing approval is configured by the Administrator and subject to organizational requirements. You must complete the *Case Closing Checklist* prior submitting the Close Request.

#### eCASE Investigations Lifecycle

| Preliminary Investigation     | Refe  | rral Results | Chron Log    | Refer To Others | Attachments     | Related Cases        | Staff | Close | Significa | nt Items | Case Review | Approvals |
|-------------------------------|-------|--------------|--------------|-----------------|-----------------|----------------------|-------|-------|-----------|----------|-------------|-----------|
| Assigned Office : AINS - AINS |       |              |              |                 | C               | ase Owner : Lead Age | nt    |       |           |          |             |           |
| Case Number                   |       | P17AINS00    | 0019         | Case Title      |                 | C_test               |       |       |           |          |             |           |
| Lead Agent Lead Agent         |       |              | Region / Off | AINS            | INS Case Status |                      |       | Open  |           |          |             |           |
| Close                         |       |              |              |                 |                 |                      |       |       |           |          |             |           |
| Preliminary Com               | plete | 2            |              |                 |                 |                      |       |       |           |          |             |           |
| Reason for Closing:           |       |              |              |                 |                 |                      |       |       |           |          | •           |           |
| Management Challenges:        |       |              |              |                 |                 |                      |       |       |           |          | Q           |           |
| Comments:                     |       |              |              |                 |                 |                      |       |       |           |          |             |           |
| Closed Date:                  |       |              |              |                 |                 |                      |       |       |           |          |             |           |
| Case Closing Che              | cklis | t            |              |                 |                 |                      |       |       |           |          |             |           |

# 2.3.5 Convert a Preliminary

Converting a Preliminary case automatically closes the current case. A conversion request is sent to the approver and all the case information (including attachments and logs) is transferred to the new case. In the *Case Details* subsection (*Preliminary Investigation* tab), there is a button for the user/agent to start the conversion process to an investigation: **Request Conversion to I**. The preliminary investigation must be in an *Open* status to start the conversion.

# 2.4 Investigation Case

The Investigation case type is the final case type in the complaint lifecycle. Investigation cases can be processed and closed just like the other case types.

## 2.4.1 Initialize an Investigation

An Investigation case shares fields with the Preliminary and Complaint case types. If the case is converted from a Complaint or Preliminary case, it inherits all the information from the previous case. If the Investigation case is not converted from another case, you must complete the *Date Investigation Opened* field.

## 2.4.2 Open an Investigation

If the Investigation is converted from a Complaint or Preliminary case, the Case Status is *Open*, and all data from the previous case is duplicated within the Investigation case. New Investigation case folders can also be created using the Launch Pad. To create a new Investigation Case via the Launch Pad:

1. Click the **New** drop-down arrow within the launch pad, and select **Investigation**.

l

- 2. The page refreshes to display a new blank Investigation form. Enter a **title** for the Investigation in the *Title* field.
- (!!) Note: Required fields are indicated by a red asterisk (\*).
- 3. Enter the submitted allegation information in the Initial Allegation Synopsis field.
- 4. Enter a **description** of the case in the *Case Summary* field.
- (!!) Note: eCASE auto populates the Date Initiated and the Date Due fields.
- 5. Select the date the allegation was received using the Date Allegation Received date picker.
- 6. Click the **checkbox(es)** adjacent to any *Case Attributes* which apply to the new case.
- 7. Select **Yes** or **No** from the *Initiated from Outreach* drop-down list.
  - a. If **Yes** was selected, the page refreshes and the *Outreach Type* drop-down list appears. Select a value from the drop-down list.

| Initiated from Outreach: | Yes | Outreach Type: |                                                                    | ] |
|--------------------------|-----|----------------|--------------------------------------------------------------------|---|
| State(s):                |     |                | Group Presentation<br>Introduction Meeting<br>Ongoing Relationship | ۹ |
| Agency:                  |     |                | Other                                                              | ٩ |

- 8. Click the **State(s)** lookup. The *Select Item* pop-up window appears.
- 9. Click the checkbox next to the value and click **OK**.
- 10. The pop-up window closes and the selected values appear in the *State(s)* field.
- 11. Click the **Agency** lookup. The *Select Item* pop-up window appears.
- 12. Click the checkbox next to the value and click **OK**.
- 13. The pop-up window closes and the selected values appear in the Agency field.
- 14. Click the Impacted Programs lookup.

| Impacted Programs*: |  |  |
|---------------------|--|--|
|---------------------|--|--|

15. The page refreshes to display a list of selectable values. Click the **checkboxes** next to the programs and click **Select**.

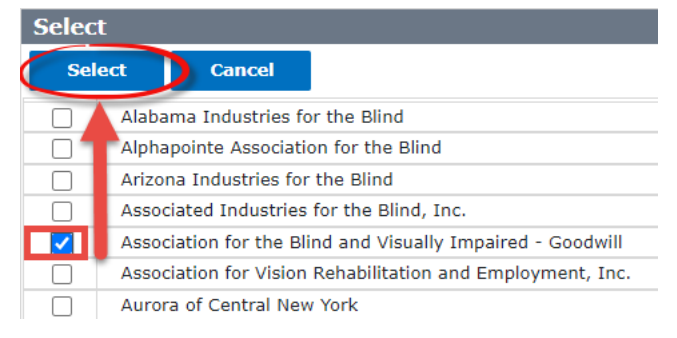

- 16. The page refreshes to display the full case form, with the selected values appearing in the *Impacted Programs* field. Select a **complaint method** from the *Complaint Method* drop-down list.
- 17. Select a **case type** from the *Investigative Case Type* drop-down list.
- 18. Click the Focus Areas lookup.

| Focus Areas*: |  |
|---------------|--|
|               |  |

19. The Select Item pop-up window appears. Click the **checkbox** next to the item and click **OK**.

Select Item

|            | Name                                | Description |
|------------|-------------------------------------|-------------|
|            | 21st Century                        |             |
| $\bigcirc$ | Accident Investigation              | 23          |
|            | Agriculture Industry                | 1           |
| $\Box$     | Alien Certification Fraud and Abuse | 119         |
|            | Beneficiary Fraud and Abuse         | 18          |
|            | Charter School                      |             |

- 20. The pop-up window closes and the selected item appears in the field.
- 21. Click the **Primary Alleged Violation** lookup. The Select Item pop-up window appears.
- 22. Click the **checkboxes** next to the value and click **OK**.

Select Item

Select Item

|      | Name                                            | Description |
|------|-------------------------------------------------|-------------|
| )    | 00-1553 Recovery Act - Whistleblower            | NULL        |
|      | 05-0552 PRIVACY ACT VIOLATIONS                  | NULL        |
|      | 05-104 FAILURE TO FILE OR FILING FALSE REPORTS  | NULL        |
|      | 07-2024 FOOD STAMP FRAUD                        | NULL        |
|      | 08-1306 WILLFUL FAILURE TO REGISTER             | NULL        |
|      | 08-1324 SHIELDING FROM DETECTION ILLEGAL ALIENS | NULL        |
| I    | 08-1325 AID AND ABETTING ILLEGAL ENTRY          | NULL        |
|      | 08-1326 ILLEGAL REENTRY AFTER DEPORTATION       | NULL        |
|      |                                                 |             |
| se s | select item(s) in the                           |             |

- 23. The pop-up window closes and the selected value appears in the field.
- 24. If necessary, click the **Secondary Alleged Violation** lookup. The *Select Item* pop-up window appears.
- 25. Click the **checkboxes** next to the value and click **OK**.

| Name                                            | Description |
|-------------------------------------------------|-------------|
| 00-1553 Recovery Act - Whistleblower            | NULL        |
| 05-0552 PRIVACY ACT VIOLATIONS                  | NULL        |
| 05-104 FAILURE TO FILE OR FILING FALSE REPORTS  | NULL        |
| 07-2024 FOOD STAMP FRAUD                        | NULL        |
| 08-1306 WILLFUL FAILURE TO REGISTER             | NULL        |
| 08-1324 SHIELDING FROM DETECTION ILLEGAL ALIENS | NULL        |
| 08-1325 AID AND ABETTING ILLEGAL ENTRY          | NULL        |
| 08-1326 ILLEGAL REENTRY AFTER DEPORTATION       | NULL        |

- 26. The pop-up window closes and the selected value appears in the field.
- 27. Click **Save** to create the Preliminary case.

(!!) Note: There may be additional fields present on the Case Details form that are not outlined above or fields that are described, but not shown on the form. This is due to the case type configuration settings.

## 2.4.3 Process an Investigation

Processing an Investigation case is similar to processing a Complaint or Preliminary Investigation. Most of the fields and tabs are the same, however, an Investigation case may feature additional tabs based on organizational needs and configuration.

# 2.4.4 Close an Investigation

An Investigation case can be closed through a two-step process. These steps are discussed in the subsections that follow.

| Close                                                                      |              |          |                  |                      |
|----------------------------------------------------------------------------|--------------|----------|------------------|----------------------|
| Investigation Complete                                                     |              |          |                  |                      |
| Hyperlink to Report:                                                       |              |          |                  |                      |
| Was the subject an agency Employee:                                        | Yes          | ~        |                  |                      |
| Was the case publicly disclosed:                                           |              | ~        |                  |                      |
| Results in Brief:                                                          |              | ~        |                  |                      |
| Management Challenges:                                                     |              |          |                  | ٩                    |
| Detailed Findings:                                                         |              |          |                  | li                   |
| Did the case involve a Senior Government<br>Employee(GS-15 or above):      |              | ~        |                  |                      |
| Start Report Prep:                                                         | mm/dd/yyyy   |          |                  |                      |
| Start Report Review:                                                       | mm/dd/yyyy   |          |                  |                      |
| Response Request Date:                                                     | mm/dd/yyyy   |          |                  |                      |
| Response Received Date:                                                    | mm/dd/yyyy   |          |                  |                      |
| Investigation Completed Date:                                              | mm/dd/yyyy   |          |                  |                      |
| Closed Date:                                                               |              |          |                  |                      |
|                                                                            |              |          |                  | restigation Complete |
| Case Closing Checklist                                                     |              |          |                  |                      |
| Verification of Documents Uploaded to Case Management<br>System            | Verification | Comments |                  | Attachments          |
| Have the results of the investigation been entered into Detailed Findings? | ~            |          | li               | Add Attachments      |
| Has case been finalized in Engagement?                                     | ~            |          | li               | Add Attachments      |
| Response Needed?                                                           | ~            |          | li               | Add Attachments      |
|                                                                            |              |          | 2 <sub>Sub</sub> | mit Close Request    |

## 2.4.4.1 Completing the Investigation

After the Investigation has been completed, the agent can navigate to the *Close* tab to start the closing process.

- 1. Open the case folder and complete any required fields and information under the *Investigation Complete* section.
- 2. Navigate to the *Close* tab and complete the *Case Closing Checklist* by selecting a value from each drop-down list in the *Verification* column, adding *Comments*, and/or uploading relevant attachments for each configured checklist question.

| Case Clearing Checklist                                                        |               |  |  |  |  |  |
|--------------------------------------------------------------------------------|---------------|--|--|--|--|--|
| case closing checklist                                                         |               |  |  |  |  |  |
| Verification of Documents Uploaded to Case Management<br>System                | Verification* |  |  |  |  |  |
| Is information provided in the closing ROI supported by documented activities? | Yes 🗸         |  |  |  |  |  |
| Are agent notes uploaded?                                                      | No 🗸          |  |  |  |  |  |
| Are case entities entered and complete?                                        | Yes 🗸         |  |  |  |  |  |
| Are NCIC, NLETS, and personal query results removed?                           | N/A 🗸         |  |  |  |  |  |

### 3. Click Save.

### 4. Click Investigation Complete.

| Investigation Completed Date: | mm/dd/yyyy             |  |
|-------------------------------|------------------------|--|
|                               | Investigation Complete |  |
| Case Closing Checklist        |                        |  |

The case status changes to *Investigation Complete*. Additionally, the user/lead agent can now submit the close request by navigating to the bottom of the Close tab and clicking **Submit Close Request**.

## 2.4.4.2 Submitting the Close Request

In order to submit a close request for an Investigation case, the case status must be *Investigation Complete*. As the Lead Agent, navigate to the *Close* tab and click **Submit Close Request**. This starts the Closing Approval workflow. After the necessary approvals are completed, the Investigation case folder will be *Closed*.

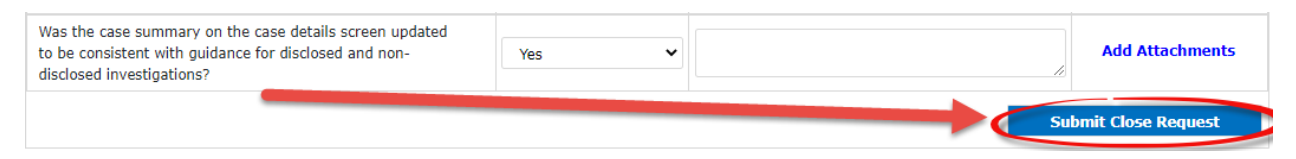

# 2.5 Outreach/Integrity Briefings

eCASE Investigations allows you to create Outreach/Integrity Briefing (O/IB) cases and associate these with new or existing *Complaints*, *Preliminaries*, and *Investigations*. These provide a summary of interviews with subjects associated with investigations, and include associated attachments.

(!!) Note: Outreach and Integrity Briefing refer to the same form. Different organizations use different terminology, so both are reflected here.

# 2.5.1 Create an Outreach/Integrity Briefing

Follow the steps below to create an Outreach/Integrity Briefing case.

1. From the *Main Menu*, click **New > Outreach**. The *New Case* screen appears, as shown below:

|                          |            |   | OUTREACH# |     |
|--------------------------|------------|---|-----------|-----|
| Date of Briefing         | mm/dd/yyyy | 1 |           |     |
| Region                   |            | ~ |           |     |
| Agent                    |            |   |           | ٩   |
| Country                  |            |   |           | ٩   |
| Provided To              |            | ~ |           |     |
| Audience                 |            |   |           | li. |
| No. of Attendees         |            |   |           |     |
| Briefing Summary         |            |   |           | li  |
| Intelligence Type        |            | ~ |           |     |
| Intelligence Description |            |   |           | li  |

2. Use the date picker to select the **Date of Briefing**.

## (!!) Note: Each interview should be captured in a unique O/IB form.

- 3. Select a *Region* from the drop-down list.
- 4. Click the **Agent** lookup. The *Select Item* pop-up window appears.
- 5. Click the **checkbox** next to the Agent and then click **OK**. The pop-up window closes and the selected Agent appears in the field.
- 6. Click the **Country** lookup. The *Select Item* pop-up window appears.

- 7. Click the **checkbox** next to the Country and then click **OK**. The pop-up window closes and the selected Country appears in the field.
- 8. Select the entity the outreach was **provided to** from the Provided To drop-down list.
- 9. Enter **Audience** information in the *Audience* text field. Enter as much information as required, this is a free text field.
- 10. Enter the number of interview attendees in the No. of Attendees field.
- 11. Enter a Briefing Summary in the Briefing Summary field. This is a free text field.
- 12. Select the Intelligence Type from the drop-down list.
- 13. If applicable, enter an Intelligence Description in the field.
- (!!) Note: Intelligence Description is not a required field.
- 14. After all required fields are complete, click **Save** to save the new O/IB case.
- 15. A pop-up appears asking "Do you want to start the Workflow now?" Click **OK** to begin the workflow, or **Cancel** to postpone. Either selection prompts the newly saved Outreach case folder to appear.

(!!) Note: After clicking Save, the Outreach case folder is assigned an Outreach #, and contains new Attachments and Assignment tabs.

| Invest | igation I   | 17AINS00020 [Ir   | n Progress] / New | Folder / Out | each <b>OR2000001 [</b>        | Open]       |                       |           |  |  |  |  |  |  |
|--------|-------------|-------------------|-------------------|--------------|--------------------------------|-------------|-----------------------|-----------|--|--|--|--|--|--|
| B      | Save        | 🗄 Actions 🗸       | Permissions       | ්ට Logs 🗸    | Q Discussions                  | 🛃 Reports 🗸 | s → 🕑 Spelling        |           |  |  |  |  |  |  |
| Outr   | each        | Attachments       | Assignments       |              |                                |             |                       |           |  |  |  |  |  |  |
| Assig  | ned Off     | ice : AINS - AINS |                   |              |                                |             | Case Owner : Josh Moy | er        |  |  |  |  |  |  |
|        |             |                   |                   |              |                                |             | OUTREACH#             | OR2000001 |  |  |  |  |  |  |
| D      | ate of B    | riefing           |                   | 12/17/20     | 19                             |             |                       |           |  |  |  |  |  |  |
| R      | legion      |                   |                   | AINS -       | AINS - AINS                    |             |                       |           |  |  |  |  |  |  |
| A      | gent        |                   |                   | Agenti       | Agentb Agentb X                |             |                       |           |  |  |  |  |  |  |
| P      | rovided     | То                |                   | Audit/O      | Audit/Oversight Agency_Federal |             |                       |           |  |  |  |  |  |  |
| A      | udience     |                   |                   | Test         | Test                           |             |                       |           |  |  |  |  |  |  |
| N      | lo. of Atte | endees            |                   | 100          |                                | Attachment  | 5                     |           |  |  |  |  |  |  |

The new O/IB case is now created and available for further actions, including Assigning and Linking to existing cases. See the Working with an Outreach/Integrity Briefing subsection for details on working with the O/IB.

# 2.5.2 Working with an Outreach/Integrity Briefing

After an O/IB is created, several actions are available. These are detailed in the following subsections.

## 2.5.2.1 Link Case

All O/IB cases are required to be linked to a new or existing *Complaint, Preliminary*, or *Investigation* case. This must be done manually and cannot be automatically completed by the application. Complete the steps below to link an O/IB with another case folder:

1. Open an existing O/IB (or create a new one), then click the Assignments tab.

| Outreach   | Attachments      | Assignments              |                 |                   |               |             |          |
|------------|------------------|--------------------------|-----------------|-------------------|---------------|-------------|----------|
| All Activi | ties 🖸           |                          |                 |                   |               |             |          |
| + Net      | v Task 🔊 Workflo | ow History               |                 |                   |               |             |          |
| Û          | Task Name        | ik Name Role Name Assign |                 | Assigned To       | Assigned Date | Due Date    | Status   |
|            |                  | User                     | AINS - Ken Yang | AINS - Jake Wills | 11/15/2018    |             | Assigned |
| Show:      | 20 \$            |                          |                 |                   |               |             |          |
| Linked Fo  | olders O         |                          |                 |                   |               |             |          |
| + Nev      | v Folders & Link | Folders                  |                 |                   |               |             |          |
| Folders    |                  | Case Type                | Office          | Case Owne         | r             | Case Worflo | w Status |

2. Click Link Folders. The Search Folders pop-up window appears.

| Sea | rch Case Type : | [All]      | ~ |         |    |       |   |
|-----|-----------------|------------|---|---------|----|-------|---|
|     | And/Or          | Field      |   | Operate | or | Value |   |
| ×   |                 | Case Owner | ~ | In      | ~  | @Me;  | Q |
| ×   | AND V           | Created By | ~ | In      | ~  | @Me;  | ۹ |

- 3. Use the fields to create a search query to locate the existing case you want to link to the O/IB and then click **Search**.
- 4. The pop-up window refreshes to display any matching Search Results. Select a **Case** then click **Select**.

| $\langle$ | Select Select |                                |  |  |                                       |                     |  |  |  |
|-----------|---------------|--------------------------------|--|--|---------------------------------------|---------------------|--|--|--|
|           | Case No       | Case Type Title* Task Due Date |  |  | Task Name                             | Case Worflow Status |  |  |  |
|           | C00407-J-E    | Evidence                       |  |  | Drocers Case                          | In Program          |  |  |  |
|           |               | Evidence                       |  |  | FIOLESS Case                          | III Flogless        |  |  |  |
|           | С00407-Ј-Е    | Evidence                       |  |  | Level 1 - Approval Pending Approver 1 | In Progress         |  |  |  |

- 5. A confirmation window appears. Click **OK**.
- 6. The pop-up window closes, and the selected folder now appears in the Linked Folders subsection of the Assignments tab.

### 2.5.2.2 Assign Task

The O/IB can be assigned as part of the workflow. This can be done during creation (the system automatically prompts to begin the workflow when creating a new O/IB), or manually from the Assignments tab. Follow the steps below to assign the task.

### (!!) Note: If clicking Yes from the task initiation prompt, skip to step 3 below.

- 1. Open an existing O/IB, then navigate to the Assignments tab.
- 2. From the Assignments tab, click Actions > Start.

| 🗄 Actions 🗸  | 🖉 Permissio          | ns 🔊 Logs 🗸 | Q Discussions | 🛃 Reports 🗸 | < Back         |
|--------------|----------------------|-------------|---------------|-------------|----------------|
| Start        |                      | Assignments |               |             |                |
| Close        |                      |             |               |             |                |
| Delete       |                      |             |               |             |                |
| Change Fold  | Change Folder Number |             |               |             |                |
| Add to Moni  | itor List            | Case Type   |               | Office      | Case Owner     |
| Add to Favo  | rites                |             |               |             | No Link Folder |
| Deliver Docu | iments               |             |               |             |                |
| Export As Xn | nl                   |             |               |             |                |
| Check Permi  | ssion                |             |               |             |                |

3. After clicking **Start**, the Assign Task screen appears as shown below:

| te: * fields are mandatory<br>Basic |                                                    |   |
|-------------------------------------|----------------------------------------------------|---|
| Task Name*                          |                                                    | • |
| Assignee Type*                      | User                                               | • |
| Select User*                        |                                                    | ٩ |
|                                     | View Availability                                  |   |
|                                     | Please select the user before viewing availability |   |
| Due Days Type                       | Turnaround Days                                    | • |
| Due Davs                            |                                                    |   |

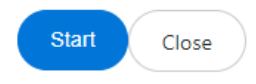

- 4. Select a *Task Name* and *User* from the respective fields. These are required.
- 5. After entering the required information, click **Start** to initiate the task.
- 6. After clicking **Start**, the new assignment appears under the *Assignments* tab as shown below:

| Outreach               | Attachn | nents Assignment      | s             |                   |               |                       |          |  |  |  |  |  |  |
|------------------------|---------|-----------------------|---------------|-------------------|---------------|-----------------------|----------|--|--|--|--|--|--|
| Tasks Assigned to Me O |         |                       |               |                   |               |                       |          |  |  |  |  |  |  |
| ✓ Cor                  | mplete  | E Complete and Create | Task 💿 View 🔛 | Delegate          |               |                       |          |  |  |  |  |  |  |
| Ū                      | 3.      | Task Name             | Role Name     | Assigned By       | Assigned Date | Due Date              | Status   |  |  |  |  |  |  |
|                        |         | Test1                 | User          | AINS - Josh Moyer | 12/17/2019    | 12/22/2019 1:43:57 PM | Assigned |  |  |  |  |  |  |

There are options to *Complete*, *Complete* & *Create Task*, and *Delegate* the task. See the eCASE User Manual for more information on assignment actions.

## 2.5.2.3 Attachments

You can add attachments to O/IB cases from the *Outreach* form, or from the *Attachments* tab. To add attachments from the *Outreach* form:

- 1. Open an existing O/IB. The case opens to the Outreach tab.
- 2. Click Attachments next to the No. of Attendees field.
- 3. After clicking Attachments, the Case Attachments pop-up appears as shown below:

| Outreach Attachments Assignments                                                                          |                           |      |                        |                 |                        |                 |                |        |                  |  |  |  |
|----------------------------------------------------------------------------------------------------|---------------------------|------|------------------------|-----------------|------------------------|-----------------|----------------|--------|------------------|--|--|--|
| + Add From • 🗷 Add Child From • 🖉 Edit • 🖋 Manage • 🖾 Send To • 🔍 <b>T</b> Filter 👁 View • Group By: None |                           |      |                        |                 |                        |                 |                |        |                  |  |  |  |
|                                                                                                    | Display Index             | Name | Created                | Created By      | Modified               | Modified By     | Checked Out By | Size   | Review Status    |  |  |  |
|                                                                                                    | 1.0 ZdummyFile.pdf 11/20/ |      | 11/20/2018 12:16:00 PM | Ken Qixian Yang | 11/20/2018 12:16:00 PM | Ken Qixian Yang |                | 139 KB | Ready for Review |  |  |  |

4. Use the Action Buttons to add attachments to the O/IB case. These can be viewed and managed from the *Attachments* tab at any time.

For more detail on using Attachments, see the eCASE User Manual.

## 2.5.2.4 Close Case

An O/IB case can be closed at any time. Follow the steps below to close an O/IB case.

- 1. Open an existing O/IB case.
- 2. From the Actions bar, select Actions > Close. The Close Case screen appears as shown below:

| Close Case<br>Note: * fields are mandatory |                         |                  |
|--------------------------------------------|-------------------------|------------------|
| Closed Date                                |                         |                  |
| Please verify the Case Closed Date         | and click on Close Case |                  |
| Case Closed Date *                         | 12/17/2019              | <b>#</b>         |
|                                            |                         |                  |
|                                            |                         |                  |
| Deliver Documents Deliver                  | y Logs                  | Close Case Close |

- 3. Verify the closure date in the *Case Closed Date* field.
- 4. Optionally, use the *Email Notification* fields to send notification for the closure.

#### eCASE Investigations Lifecycle

Data:12/17/2010

### **Deliver** Documents

| Content               | Attach     | ments    | 5        |              |                       |                |          |            |         |        |         |          |          |         |             |        |      |       |   |
|-----------------------|------------|----------|----------|--------------|-----------------------|----------------|----------|------------|---------|--------|---------|----------|----------|---------|-------------|--------|------|-------|---|
| From*:                | wruppe     | rsberg   | er@ain   | s.com        |                       |                |          |            |         |        |         |          | From     | n:      | AINS        | - AINS | 6    |       |   |
| [Note: To ente<br>To* | er multipl | e recipi | ents use | a comn       | na or se              | mi-colo        | n as a s | eparato    | or with | NO SP/ | ACES be | etween e | email ad | dresses | ]           |        |      |       |   |
| [Note: To ente<br>Cc* | er multipl | e recipi | ents use | a comm       | na or se              | mi-colo        | n as a s | eparato    | or with | NO SP/ | ACES be | etween e | email ad | dresses | ]           |        |      |       |   |
| Show 🗆<br>Bcc:        |            |          |          |              |                       |                |          |            |         |        |         | C        | lose Cas | e       |             |        |      |       |   |
| Email Temp            | plate:     |          |          | [Se          | lect Er               | nail Ter       | nplate]  |            |         |        |         | Ŧ        |          |         |             |        |      |       | l |
| Subject:              |            |          |          | OR           | 180000                | )8 - Do        | cumen    | ts         |         |        |         |          |          |         |             |        |      |       |   |
| Message:              |            |          |          |              |                       |                |          |            |         |        |         |          |          |         |             |        |      |       |   |
| <b>A</b> - T! -       | - В        | I        | U        | <del>S</del> | <b>x</b> <sub>2</sub> | X <sup>2</sup> | ٥        | <b>%</b> - | ¶ -     |        | - j≘    | :=       | ī        | Ē       | <b>66</b> - |        |      |       |   |
| %                     | -          | k        | _        | 2            | ₽                     | ?              | Ċ        | C          |         |        |         |          |          |         |             |        |      |       |   |
| Add Cor               | nments     |          |          |              |                       |                |          |            |         |        |         |          |          |         |             |        |      |       | , |
| Download              | S          | pell     |          |              |                       |                |          |            |         |        |         |          |          |         |             |        | Send | Close |   |

- 5. When the date is confirmed and option or set up, click **Close Case** to commit the closure action.
- 6. A pop-up confirmation appears:

| Are you sure you want to close the Case? |    |        |  |
|------------------------------------------|----|--------|--|
|                                          | ок | Cancel |  |

- 7. Click **OK** to dismiss the message and close the case, or **Cancel** to cancel the action.
- 8. After clicking **OK**, the Outreach tab appears and reflects the Closed status.

For every case folder, there are additional tabs to insert and record data pertaining to the case. Each case type can have a specific arrangement of tabs based on the organization's needs, configuration, and the case type itself. Additionally, when converting the case to a Preliminary Investigation or Investigation, all the information inputted will automatically be transferred over to the new case folder. Within this section, each possible tab will be described.

# 3.1 Chron Log

The *Chron Log* tab stores case activities and changes to the case, including status changes, a description of events, the agent involved, and the activity date. Additionally, authorized users can edit Chron Log Entries to reflect additional changes to the event or add supporting documentation to the Chron Log Entry.

(!!) Note: Chron Log Entries are auto-generated and can also be manually completed by authorized users.

| ssigned Office : AINS - AINS |                     |            | Case Owner : Josh Moyer                                                 |                 |              |                |                                   |                  |         |                   |             |                |         |   |
|------------------------------|---------------------|------------|-------------------------------------------------------------------------|-----------------|--------------|----------------|-----------------------------------|------------------|---------|-------------------|-------------|----------------|---------|---|
| Case Number                  | C20AINS00075        | Case Title | 2                                                                       | Test1           |              |                |                                   |                  |         |                   |             |                |         |   |
| Lead Agent                   | Josh Moyer          | Region /   | Office                                                                  | AINS            |              | •              | Case Status                       |                  | Oper    | ı                 |             |                |         |   |
| New Chron Log Ent            | ry                  |            |                                                                         |                 |              |                |                                   |                  |         |                   |             |                |         |   |
| Activity Date                | Agent               |            | Category                                                                |                 |              | Description    |                                   |                  |         |                   |             | Is Gra<br>Jury | nd<br>? |   |
| mm/dd/yyyy                   | mm/dd/yyyy          |            |                                                                         | General Comment |              |                |                                   |                  |         |                   | 1           |                |         |   |
|                              | P                   | ress 'save | ess 'save' button at the end of the row to update the data for that row |                 |              |                |                                   |                  |         |                   |             |                |         |   |
| Edit Chron Log Ent           | ries Filt           | ter:       |                                                                         |                 |              | •              | Sort By:                          | Activity [       | Date: N | lewest at the     | e top       |                |         | ۲ |
| Activity Date                | Activity Date Agent |            | Chron                                                                   | Category        |              |                | Description                       |                  |         | Is Grand<br>Jury? | Attachmen   | ts             |         |   |
| 12/17/2019                   | Josh Moyer X        |            | Status Ch                                                               | anged 🔻         | Fold<br>char | ler(C2<br>nged | 20AINS00075) s<br>from Pending to | status<br>o Open | 1       |                   | Attachments | [0]            |         | × |

The New Chron Log Entry subsection allows you to add new Chron Log Entries to the case. To add a new Chron Log Entry:

- 1. Open the Complaint case folder and navigate to the Chron Log tab.
- 2. Inside the *New Chron Log Entry* section, select an **activity date** for the event by using the *Activity Date* picker.

| New Chron Log E | ntry      |                                       |                             |                   |          |
|-----------------|-----------|---------------------------------------|-----------------------------|-------------------|----------|
| Activity Date*  | Agent*    | Category*                             | Description*                | Is Grand<br>Jury? |          |
| mm/dd/yyyy      | <b></b>   | General Comment                       |                             |                   | <b>F</b> |
|                 | Press 'sa | ve' button at the end of the row to u | pdate the data for that row |                   |          |

- 3. Select the **agent** who performed the event from the Agent drop-down list.
- 4. Select a **category** for the event from the *Category* drop-down list.
- 5. Enter a **description** for the event in the *Description* field, if applicable.
- 6. Click the **Is Grand Jury** checkbox to apply the Grand Jury case attribute to the Chron Log Entry.
- 7. Click the **save** icon to save the Chron Log Event.

| New Chron Log E | ntry       |                                        |                             |                   |
|-----------------|------------|----------------------------------------|-----------------------------|-------------------|
| Activity Date*  | Agent*     | Category*                              | Description*                | Is Grand<br>Jury? |
| mm/dd/yyyy      |            | General Comment 🗸                      |                             |                   |
|                 | Press 'sav | ve' button at the end of the row to up | odate the data for that row |                   |

8. The page refreshes and the new entry appears in the *Edit Chron Log Entries* subsection. (!!) Note: An attachment can be added to a Chron Log Entry after it has been saved.

The *Edit Chron Log Entries* subsection allows authorized users to edit existing Chron Log Entries. All fields can be edited except for the Chron Category. Attachments can be added within this section by clicking the **Attachments** link. Click the **Red X** icon to delete the Chron Log Entry.

| Edit Chron Log Er | ntries Filter: |                   | Sort By: Activity Date: | Newest at th      | e top           | ~ |
|-------------------|----------------|-------------------|-------------------------|-------------------|-----------------|---|
| Activity Date     | Agent          | Chron Category    | Description             | Is Grand<br>Jury? | Attachments     |   |
| 05/07/2020        | Sac User X     | General Comment 🗸 | mbnvmnvb                |                   | Attachments [0] | × |

# 3.2 Techniques

The *Techniques* tab stores the actions/activities that were performed by agents while processing the case. These technique items are not generated by the system but instead must added by you or other authorized staff. Techniques are automatically added as Chron Log entries.

| ned Office : AINS - AINS         |              |                             |                             |                      | Case Owner : Admin       |
|----------------------------------|--------------|-----------------------------|-----------------------------|----------------------|--------------------------|
| Case Number                      | P18AINS01336 | Case Title                  | Test                        |                      |                          |
| Lead Agent                       | Admin Admin  | Region / Office             | AINS                        | Case Status          | Open                     |
|                                  |              |                             |                             | Note: All fields mar | ked with * are mandatory |
| Techniques                       |              |                             |                             |                      |                          |
| Techniques (1)                   |              |                             |                             |                      |                          |
| Date * Si                        | taff         | Туре                        | Comments                    | Is Gran<br>Jury      | nd                       |
| mm/dd/yyyy 🖸                     | ٥            |                             | Q                           |                      | Add Technique            |
|                                  | Press        | 'Add Technique' button at t | he end of the row to Add th | he data.             |                          |
| <table-cell> Date 🤑</table-cell> | Staff        | Туре                        | Comments                    | Is Grand<br>Jury     |                          |
| 08/17/2022                       | Admin Admin, | Arrest- OIG Ex X            | ▲ Q                         |                      | Attachments [0]          |
|                                  |              | Select Pages:               | ~                           |                      |                          |

To add a new technique:

- 1. Within the blank technique row, select the **date** by using the *Date* picker.
- 2. Click the **Staff** lookup to select the staff that performed the technique.
  - a. Additional staff members can be added within the *Staff* tab.

| Techniques     |            |                              |                             |                  |               |
|----------------|------------|------------------------------|-----------------------------|------------------|---------------|
| Techniques (1) |            |                              |                             |                  |               |
| Date *         | Staff      | Туре                         | Comments                    | Is Grand<br>Jury |               |
| 08/22/2022     |            | ٩                            |                             |                  | Add Technique |
|                | Press 'Add | Technique' button at the end | of the row to Add the data. |                  |               |

3. The page refreshes to display the *Techniques* subsection. Click the checkbox next to the staff role, and then click **Select**.

| Tech   | niques         |
|--------|----------------|
| Techi  | niques (1)     |
| Select | Staff          |
|        | Tcd Agent User |
|        | Tcdasac User   |
|        | Aigi User      |
|        | Asac User      |
|        | Daigi User     |
|        | Dig User       |
|        | Hq Sac         |
|        | Admin Admin    |
|        | Ops User       |
|        | Select Cancel  |

4. The page refreshes to display the full Techniques tab, and the selected user role appears in the *Staff* column. Click the **Type** lookup. The *Select a Value* pop-up window appears.

 Name
 Q

 Name
 Arrest- Legacy Unknown Agency

 Arrest- Non-OIG Executed
 Arrest- OIG Executed

 Asset Forfeiture/Seizure
 Asset Forfeiture/Seizure

 Casual Contact
 Civil Investigative Demand

 Court Order (Non-Search Warrant)
 Document Review

 Electronic Surveillance- Non-Telephonic Consensual Activity
 Electronic Surveillance - Telephonic Consensual Activity

5. Select a **value** from the list and click **OK**. The pop-up window closes, the page refreshes, and the selected value appears in the *Type* field.

OK

Cancel

6. Enter any **comments** regarding the technique within the *Comments* field.

### (!!) Notes:

Select Item

- The Comments field is limited to 200 characters.
- An attachment can be added to a Technique entry after it has been saved.
- 7. Click **Add Technique**. The page refreshes and the Technique is saved and appears in the *Techniques* subsection.

| Date *     | Staff       | Туре                           | Comments                          | Is Grand<br>Jury |               |
|------------|-------------|--------------------------------|-----------------------------------|------------------|---------------|
| 08/11/2022 | Lead Agent, | Court Order (Non X 🖕 Q         | Sample Comment for Documentation. |                  | Add Technique |
|            | Press 'Add  | l Technique' button at the end | of the row to Add the data.       |                  |               |

# 3.3 Refer to Others

The Refer To Others tab allows you to refer the case to another agency.

| Complaint   | Referral Results                                    | Chron Log  | Refer To Others | Attachments     | Related ( | Cases | Staff | Techniques | Close     | Significa | ant Items |  |
|-------------|-----------------------------------------------------|------------|-----------------|-----------------|-----------|-------|-------|------------|-----------|-----------|-----------|--|
| Assigned Of | signed Office : AINS - AINS Case Owner : Josh Moyer |            |                 |                 |           |       |       |            |           |           |           |  |
| Case        | Number                                              | C20AINS000 | )75             | Case Title      |           | Test1 |       |            |           |           |           |  |
| Lead        | Agent                                               | Josh Moyer |                 | Region / Office |           | AINS  |       |            | Case Stat | us        | Open      |  |
| Refe        | rral to Others                                      |            |                 |                 |           |       |       |            |           |           |           |  |
| Insert      | Case Referral                                       |            |                 |                 |           |       |       |            |           |           |           |  |

To create a new case referral:

- 1. Open the case folder and click the **Refer To Others** tab.
- 2. Click **Insert Case Referral**. The tab refreshes and a new *Referral* row appears, with all fields blank.

| Referral to Others     |            |       |   |
|------------------------|------------|-------|---|
| Referral Entry         |            |       |   |
| Date Referred*         | 05/24/2023 |       |   |
| Referred To            |            | ~     |   |
| Date Response Due      | mm/dd/yyyy |       |   |
| Date Response Received | mm/dd/yyyy |       | 0 |
| Date Referral Closed   | mm/dd/yyyy |       |   |
| Status of Referral     | CLOSED     | ~     |   |
| Comments               |            | li li |   |
| Insert Case Referral   |            |       |   |

- 3. Select the date referred from Date Referred date picker.
- 4. Select the agency that this case is referred to from the Referred To drop-down list.
- 5. Select the **date the response is due** using the *Date Response Due* date.
- 6. Select the date the response was received using the Date Response Received date picker.
- 7. Select the date the referral was closed using the Date Referral Closed date picker.
- 8. Select the status of the referral from the Status of Referral drop-down list.
- 9. Enter any relevant Comments in the Comments field.
- 10. Click **Save**. The page refreshes and the Case Referral is saved.

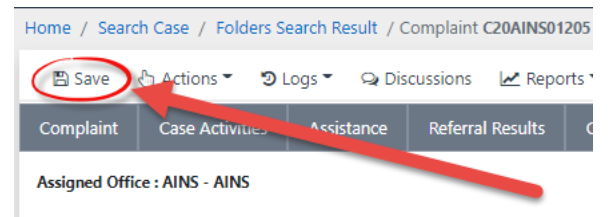

(!!) Note: An attachment can be added to a Referral after it has been saved.

# 3.4 Case Review

The *Case Review* tab is featured within the Preliminary and Investigation case types. Authorized users can add a Case Review to the form after the review is completed, and this review serves as the justification for closing or conversion to Investigation. To complete a case review:

- 1. Click the **Case Review** tab.
- 2. Click Insert Case Review.

| Pre | liminary Investigation                                                               | Referral Results | Chron Log    | Refer To Others | Attachments          | Related Cases        | Staff    | Close     | Significant Items | Case Review     | Approvals |
|-----|--------------------------------------------------------------------------------------|------------------|--------------|-----------------|----------------------|----------------------|----------|-----------|-------------------|-----------------|-----------|
| Ass | igned Office : AINS - AIN                                                            | S                |              |                 | (                    | Case Owner : Josh Mo | oyer     |           |                   |                 |           |
|     | Case Number                                                                          | P20AINS0         | 0077         | Case Title      |                      | Test2                |          |           |                   |                 |           |
|     | Lead Agent                                                                           | Josh Moye        | er           | Region / Off    | Region / Office AINS |                      |          | Case S    | tatus Subi        | Submit to Open  |           |
|     |                                                                                      |                  | Please use   | e the respectiv | e case revie         | ew entry Inse        | rt/Upda  | ate Rec   | ord.              |                 |           |
|     | Case Review                                                                          | Sort: 4          | By Report Pe | riod 🛧 🛛 💐 By E | intry 🛧              |                      | Insert C | ase Revie | w # Days Ti       | ll Next Review: | : 30      |
| <   | Insert Case Review Please use the respective case review entry Insert/Update Record. |                  |              |                 |                      |                      |          |           |                   |                 |           |

3. The page refreshes to display new empty Case Review fields The *Date Submitted* field automatically populates. If necessary, select a date from Date Submitted date picker.

| Case Review               |                         |                |                     |                |                 |
|---------------------------|-------------------------|----------------|---------------------|----------------|-----------------|
| Case Review Period        |                         |                |                     |                | ~               |
| Date Submitted            | Reviewed By             | Status         | Date Approved       | Report Period  | Media Attention |
| 05/24/2023                |                         | NOT SUBMITTED  | mm/dd/yyyy          | 08/22/2023     |                 |
|                           |                         | Review Syn     | opsis               |                |                 |
| Please update Review Syno | psis before proceeding. |                |                     |                |                 |
|                           |                         |                |                     |                | 1.              |
|                           |                         | Agent Objec    | ctives              |                |                 |
|                           |                         |                |                     |                |                 |
|                           |                         |                |                     |                | 4               |
|                           |                         | Case Manager ( | Guidance            |                |                 |
|                           |                         |                |                     |                |                 |
|                           | Save                    | Cancel         | Get Previous Report | rt Period Date |                 |

(!!) Notes:

- The Reviewed By field automatically populates and reflects who is tasked to approve or reject the case review.
- The Status field automatically generates and is updated as the review progresses.
- The Date Approved field cannot be altered and is later updated with the date the case review is approved.

- The Report Period cannot be altered and displays the due date for the case review.
- 4. Click the Media Attention checkbox if the case has received media attention.

5. Enter a Case Review Synopsis within the Review Synopsis field.

(!!) Note: Staff should update the review synopsis before proceeding. It is not a required field, but it is recommended to update the field information before proceeding.

6. Enter the Agent Objectives within the Agent Objectives field.

(!!) Note: The Case Manager Guidance field is only available for the approver/reviewer to update after this case review is submitted for review.

- 7. Click Save.
- 8. The screen refreshes and displays additional options.
- 9. Click Submit to Approval to submit the Case Review to the reviewer.
- 10. A pop-up window appears, indicating the Case Review entry was successfully submitted for approval. The approver must review the information and input the case manager guidance. After, they can approve or disapprove the request.

# 3.5 Referral Results

The *Referral Results* tab is used to record conclusions from referred indexes. The tab lists each index in a grid structure, and any referral results logged for that index are displayed in a button in the corresponding row and the number of referral results are indicated in parenthesis within the button. There are five types of referral results that can be logged under an index: *Administrative, Civil, Criminal, Suspension/Debarment,* and *Asset Forfeiture.* 

| igned Office : OPEXUS - OPX-HQ |                    |                 | C           | ase Owner : Admin Admin |             |                      |
|--------------------------------|--------------------|-----------------|-------------|-------------------------|-------------|----------------------|
| Case Number                    | 100369             | Case Title      | Te          | sting Log Out Issue     |             |                      |
| Lead Agent                     | Admin Admin        | Region / Office | 0           | PX-HQ                   | Case Status | Submit to Open       |
| Referral Results<br>Entities   | _                  | -               | -           | _                       |             | _                    |
| Automation Testing             | Administrative (0) | Civil (0)       | Criminal (( | ) Suspension/Deb        | arment (0)  | Asset Forfeiture (0) |
| Demo Test                      | Administrative (0) | Civil (0)       | Criminal (  | ) Suspension/Deb        | arment (0)  | Asset Forfeiture (0) |

## (!!) Note: Within the grid, indexes with at least one result logged under a type appear in light blue. The total number of results appears in parenthesis next to the type. Dark blue items denote those without any results logged.

To view existing results, or add new results under a type, click that item next to the index. If any results exist, these are listed. Otherwise, you are given the option to add a new results, for example using the **Insert Administrative Referral** button below:

| Case Number                | I17AINS00167   | Case Title                             | test  |              |             |                    |               |        |     |
|----------------------------|----------------|----------------------------------------|-------|--------------|-------------|--------------------|---------------|--------|-----|
| Lead Agent                 | Lead Agent     | Region / Office                        | AINS  |              | Case Status | ;                  | Open          |        |     |
| Return to Re               | ferral Results | Civil (1)                              | (     | Criminal (1) | S           | uspension/Deba     | rment (1)     |        |     |
|                            |                |                                        |       |              | Note        | : All fields marke | ed with * are | mandat | ory |
| Administrative             |                |                                        |       |              |             |                    |               |        |     |
|                            |                |                                        |       |              |             |                    |               |        |     |
|                            |                |                                        |       | Ir           | idex john   | toster             |               |        |     |
| Status                     |                | Assigned To                            |       |              |             |                    |               |        |     |
|                            |                |                                        |       |              |             | Approve            |               |        |     |
|                            |                |                                        |       |              |             | Disapprove         | e             |        |     |
| Referral Date*             |                | Referred To                            |       | Attachmer    | nt(s)       |                    |               |        |     |
| 11/29/2017                 | ED- Educat     | tion Office of English Language Acquis | X _ Q | Add Attach   | ments       | Result             | s (1)         | ×      |     |
| Insert Administrative Refe | rral           |                                        |       |              |             |                    |               |        |     |

The following subsections provide steps for adding referral results under each available referral type.

## 3.5.1 Administrative

Each Administrative Referral includes both the Administrative Referral as well as a Monetary Result. Each Referral logged should also include a Monetary Result. This section walks through creating both.

To create a new Administrative Referral, follow the steps below:

1. Within an Investigation folder, click the **Referral Results** tab, locate an entity row where you want to record the referral and click the adjacent **Administrative** button:

| Inve | estigation             | Chron Log       | Refer To Others | Attachments | Techniques       | Related C | ases  | Staff           | Close | Approvals | Case Review           | w Significant Items | Referral Re |
|------|------------------------|-----------------|-----------------|-------------|------------------|-----------|-------|-----------------|-------|-----------|-----------------------|---------------------|-------------|
| Assi | gned Office            | : AINS - AINS   |                 |             |                  |           |       |                 |       | Case Ow   | ner : Lead Ager       | nt                  |             |
|      | Case Nu                | mber            | I17AINS0002     | D           | Case Title       |           | C_Ger | n_I             |       |           |                       |                     |             |
|      | Lead Ag                | ent             | Lead Agent      |             | Region / Office  | e         | AINS  |                 |       | Case S    | tatus                 | Investigation Comp  | lete        |
|      | <b>D</b> (             |                 |                 |             |                  |           |       |                 |       |           |                       |                     |             |
|      | Referi                 | al Results      | 5               | _           | _                | _         | -     |                 | -     | _         | _                     | _                   |             |
|      | Entities               |                 |                 |             |                  |           |       | _               |       |           |                       |                     |             |
|      | Blade Fr               | anklin          |                 | Administra  | tive (4)         | Civi      | (1)   |                 | Crim  | inal (1)  | Susper                | nsion/Debarment (1) |             |
|      | Allen School Administr |                 | Administra      | tive (2)    | ve (2) Civil (0) |           |       | Criminal (0) Su |       | Susper    | pension/Debarment (0) |                     |             |
|      | test2 tes              | st1             |                 | Administra  | tive (1)         | Civi      | l (1) |                 | Crim  | inal (0)  | Susper                | nsion/Debarment (0) |             |
|      | John P S               | antner          |                 | Administra  | tive (0)         | Civi      | (1)   |                 | Crim  | inal (1)  | Susper                | nsion/Debarment (0) |             |
|      | Aiken Te               | chnical College | 3               | Administra  | tive (1)         | Civi      | (0)   |                 | Crim  | inal (0)  | Susper                | nsion/Debarment (0) |             |

2. Click Insert Administrative Referral.

| Administrative                 |                                                   |
|--------------------------------|---------------------------------------------------|
|                                |                                                   |
| Status                         | Assigned To                                       |
|                                |                                                   |
| Referral Date*                 | Referred To                                       |
| 11/29/2017                     | ED- Education Office of English Language Acquis X |
| Insert Administrative Referral |                                                   |

- 3. The page refreshes to display additional fields. Use the date picker to select the **Referral Date**.
- 4. Click the **Referred To** lookup. The *Select Item* pop-up window appears.

|                |             | Index         | john te | oster       |   |
|----------------|-------------|---------------|---------|-------------|---|
| Referral Date* | Referred To | Attachment(s) |         |             |   |
| mm/dd/yyyy 🛱   | Q           |               |         | Results (0) | Ŭ |

- 5. Click the **radio button** next to the entry, and then click **OK**. The pop-up window closes and the selected value appears in the *Referred To* field.
- 6. Click **Save** to save the date and agency.

| tigation Chron Log              | Refer To Others Attach | ments Techniques Re | elated Cases | Staff Clo | ose Approvals  | Case R                   | eview Sig     | nificant Items | Referral Resu |
|---------------------------------|------------------------|---------------------|--------------|-----------|----------------|--------------------------|---------------|----------------|---------------|
| ned Office : AINS - AINS        |                        |                     |              |           | Case           | Owner : <mark>Lea</mark> | d Agent       |                |               |
| Case Number                     | I17AINS00020           | Case Title          | C_           | _Gen_I    |                |                          |               |                |               |
| Lead Agent                      | Lead Agent             | Region / Office     | AI           | INS       | Cas            | e Status                 |               | Investigation  | Complete      |
| Return to                       | o Referral Results     | Civil (1)           |              | Criminal  | (1)            | Sus                      | pension/Del   | barment (0)    |               |
|                                 |                        |                     |              |           |                |                          | <u> </u>      |                |               |
| Administrative                  |                        |                     |              |           |                |                          |               |                |               |
| Administrative                  |                        |                     |              |           | I              | ndex 🤉                   | ohn P Santner | r              |               |
| Administrative<br>Referral Date |                        | Referred To         |              |           | I<br>Attachmer | ndex J                   | ohn P Santner | r              |               |

7. The screen refreshes to show the newly added Referral Result, which now includes an **Add Attachments** button, a button to add **Results**, and the **X** button which is used to delete the referral.

| 🖺 Save 👌 Actions 👻 🖉 Permis    | ssions 🤊 Logs 👻 🔾 Dis | cussions 🛛 🗠 Rep | oorts 👻 🗹 S  | Spelling 🔇 | Back      |             |                  |                   |                 |
|--------------------------------|-----------------------|------------------|--------------|------------|-----------|-------------|------------------|-------------------|-----------------|
| Investigation Chron Log Refer  | To Others Attachments | Techniques       | Related Case | s Staff    | Close     | Approvals   | Case Review      | Significant Items | Referral Result |
| Assigned Office : AINS - AINS  |                       |                  |              |            |           | Case Ov     | wner : Lead Agen | t                 |                 |
| Case Number I                  | 117AINS00020          | Case Title       |              | C_Gen_I    |           |             |                  |                   |                 |
| Lead Agent                     | Lead Agent            | Region / Office  |              | AINS       |           | Case        | Status           | Investigation     | n Complete      |
| Return to Referre              | al Results            | Civil (1)        |              | Crim       | ninal (1) |             | Suspensi         | on/Debarment (0)  |                 |
| Administrative                 |                       |                  |              |            |           |             |                  |                   |                 |
|                                |                       |                  |              |            |           | In          | dex John P       | Santner           |                 |
| Referral Date                  |                       | Referred To      |              |            |           | Attachment( | s)               |                   |                 |
| 01/09/2020                     | Agency- Federal X     |                  |              | Q          | ß         | Add Attachm | ents             | Results (0)       | ×               |
| Insert Administrative Referral |                       |                  |              |            |           |             |                  |                   |                 |

8. To add Result Information, click **Results**. The screen refreshes to show the new *Monetary Result* form, as shown below, as well as the **Insert Administrative Results** button.

| igned Office : OPEXUS - OPX-HQ |                |                              | Case Owner : Admin Admin |                |                 |                     |         |  |  |
|--------------------------------|----------------|------------------------------|--------------------------|----------------|-----------------|---------------------|---------|--|--|
| Case Number                    | 100365         | Case Title                   | Testing Close            |                |                 |                     |         |  |  |
| Lead Agent                     | Admin Admin    | Region / Office              | OPX-HQ                   | Case Status    | 5               | Investigation Com   | plete   |  |  |
| Save Data                      |                |                              |                          |                | Retur           | n to Administrative | View    |  |  |
|                                | т              | o save monetary resul        | lt click 'Save Data' bu  | itton.<br>Not  | e: All fields r | narked with * are m | andator |  |  |
| Administrative Ref             | ferral Results | Inde                         | K Ben Jones              |                |                 |                     |         |  |  |
| Status                         |                | Assigned To                  |                          |                |                 |                     |         |  |  |
| Pending                        |                |                              |                          | Submit fo      | r Approval      |                     |         |  |  |
| Result                         | Result Date    | Initial Allegation<br>Status | Comments                 | Debarm<br>Year | ient<br>s       | Attachment(s)       |         |  |  |
| Insert Administrative Result   | ts             |                              |                          |                |                 |                     |         |  |  |
| Monetary Result                |                |                              |                          |                |                 |                     |         |  |  |
| Status                         |                | Assigned To                  |                          |                |                 |                     |         |  |  |
| Pending                        |                |                              |                          |                |                 |                     |         |  |  |
|                                | Item           |                              | Amount                   |                |                 | Date                |         |  |  |
| Restitution 1                  |                |                              |                          |                | mm/dd/yyy       | y 🗖                 |         |  |  |
| Restitution 2                  |                |                              |                          |                | mm/dd/yyy       | y 🗖                 |         |  |  |
| Restitution Total              |                |                              |                          | \$0.00         |                 |                     |         |  |  |

- 9. Click Insert Administrative Results. The page refreshes to display additional fields.
- 10. Select the **Result Date** using the date picker.

|                               |              |                              |             |                    |               | <br>., |
|-------------------------------|--------------|------------------------------|-------------|--------------------|---------------|--------|
| Administrative Refer          | ral Results  |                              |             |                    |               |        |
|                               |              | Inde                         | X Ben Jones |                    |               |        |
| Status                        |              | Assigned To                  |             |                    |               |        |
| Pending                       |              |                              |             | Submit for Appro   | val           |        |
| Result*                       | Result Date* | Initial Allegation<br>Status | Comments    | Debarment<br>Years | Attachment(s) |        |
| Admin- Speci X                | 06/13/2023   | · · · · ·                    |             |                    |               | 8      |
| Insert Administrative Results |              |                              |             |                    |               |        |

- 11. Click the **Result** lookup button. A pop-up window appears.
- 12. Select the radio button next to the **agency**, and then click **OK**.

| Name       Agency- Federal         Agency- Federal       AGENCY FOR INTERNAL DEV.         Agency- Local       Agency- Local         Agency- State       Agency- State         Alk FORCE OFFICE OF SPECIAL INVESTIGATIONS       ALCOHOL, TOBACCO & FIREARMS         ARMY CRIMINAL INVESTIGATIVE SERVICE       ASCIA         ASP       ASP | se w   | /ildcard (*) to perform full text search in Name field (i.e., *administrator, administrator*, or *administrator*) | - |
|----------------------------------------------------------------------------------------------------|--------|----------------------------------------------------------------------------------------------------|---|
| Agency- Federal       Agency- Federal       AGENCY FOR INTERNAL DEV.       Agency- Local       Agency- State       AlR FORCE OFFICE OF SPECIAL INVESTIGATIONS       ALCOHOL, TOBACCO & FIREARMS       ARMY CRIMINAL INVESTIGATIVE SERVICE       ASP                                                                                      |        | Name                                                                                                    |   |
| <ul> <li>AGENCY FOR INTERNAL DEV.</li> <li>Agency- Local</li> <li>Agency- State</li> <li>AIR FORCE OFFICE OF SPECIAL INVESTIGATIONS</li> <li>ALCOHOL,TOBACCO &amp; FIREARMS</li> <li>ARMY CRIMINAL INVESTIGATIVE SERVICE</li> <li>ASCIA</li> <li>ASP</li> </ul>                                                                          | 0      | Agency- Federal                                                                                                   |   |
| <ul> <li>Agency- Local</li> <li>Agency- State</li> <li>AIR FORCE OF FICE OF SPECIAL INVESTIGATIONS</li> <li>ALCOHOL, TOBACCO &amp; FIREARMS</li> <li>ARMY CRIMINAL INVESTIGATIVE SERVICE</li> <li>ASCIA</li> <li>ASP</li> </ul>                                                                                                    | 0      | AGENCY FOR INTERNAL DEV.                                                                                          |   |
| Agency- State       AIR FORCE OFFICE OF SPECIAL INVESTIGATIONS       ALCOHOL TOBACCO & FIREARMS       ARMY CRIMINAL INVESTIGATIVE SERVICE       ASCIA       ASP                                                                                                    | 0      | Agency- Local                                                                                                    |   |
| AIR FORCE OFFICE OF SPECIAL INVESTIGATIONS       ALCOHOL TOBACCO & FIREARMS       ARMY CRIMINAL INVESTIGATIVE SERVICE       ASCIA       ASP                                                                                                    | 0      | Agency- State                                                                                                    |   |
| ALCOHOL,TOBACCO & FIREARMS     ARMY CRIMINAL INVESTIGATIVE SERVICE     ASCIA     ASP                                                                                                    | 0      | AIR FORCE OFFICE OF SPECIAL INVESTIGATIONS                                                                        |   |
| ARMY CRIMINAL INVESTIGATIVE SERVICE       ASCIA       ASP                                                                                                    | 0      | ALCOHOL, TOBACCO & FIREARMS                                                                                       |   |
| <ul> <li>ASCIA</li> <li>ASP</li> </ul>                                                                                                    | 0      | ARMY CRIMINAL INVESTIGATIVE SERVICE                                                                               |   |
| O ASP                                                                                                    | 0      | ASCIA                                                                                                    |   |
|                                                                                                    | 0      | ASP                                                                                                    |   |
| O BENEFIT PLAN                                                                                                    | 0      | BENEFIT PLAN                                                                                                    |   |
|                                                                                                    | $\cap$ | RENIFEIT DI ANI /DDORE/INITEI \                                                                                   |   |

- 13. The pop-up window closes and the selected agency appears in the field.
- 14. After all results are added, click the **Save Data** button at the top of the form to save the data.
- 15. Next, you must add the *Monetary Result* information to the Referral.
- 16. The page refreshes to display the *Monetary Result* workspace. Enter the Amount value in each row that requires a monetary result to be added.

| Monetary Result              |                                  |            |
|------------------------------|----------------------------------|------------|
| Item                         | Amount                           | Date       |
| Restitution 1                | \$2,000.00                       | 01/09/2020 |
| Restitution 2                |                                  | mm/dd/yyyy |
| Restitution Total            | \$2,000.00                       |            |
| Recovery 1                   |                                  | mm/dd/yyyy |
| Recovery 2                   |                                  | mm/dd/yyyy |
| Recovery Total               | \$0.00                           |            |
| Management Commitment 1      |                                  | mm/dd/yyyy |
| Management Commitment 2      |                                  | mm/dd/yyyy |
| Management Commitment Total  | \$0.00                           |            |
| Savings/Cost Avoidance 1     |                                  | mm/dd/yyyy |
| Savings/Cost Avoidance 2     |                                  | mm/dd/yyyy |
| Savings/Cost Avoidance Total | \$0.00                           |            |
| T                            | stal \$2,000.00                  |            |
| Save Data                    |                                  |            |
| To save monetary             | result click 'Save Data' button. |            |

17. Use the date picker to select the date in each row that requires a monetary result.18. When all data is entered in the form, click **Save Data** to save the monetary result.

| Case Number                                       | I17AINS00167 | Case Title      | test |             |  |  |  |  |  |  |
|---------------------------------------------------|--------------|-----------------|------|-------------|--|--|--|--|--|--|
| Lead Agent                                        | Lead Agent   | Region / Office | AINS | Case Status |  |  |  |  |  |  |
| Save Data                                         |              |                 |      |             |  |  |  |  |  |  |
| To save monetary result click 'Save Data' button. |              |                 |      |             |  |  |  |  |  |  |
|                                                   |              | ,               |      | Note:       |  |  |  |  |  |  |

19. The page refreshes and the results are now saved. Click **Return to Administrative View** to return to the results listing.

# 3.5.2 Civil

Within a Civil Referral there are three subsections: *Civil Presentation*, *Civil Results* and *Monetary Results*. To create a new Civil Referral, follow the steps below:

- 1. From an Investigation folder, click the **Referral Results** tab, then locate an entity to receive the referral and click the corresponding **Civil** button:
- 2. The page refreshes to display any previously created Civil referrals. Click **Insert Civil Presentation** to add a new Civil Presentation:

| Civil                       |               |                                                         |                    |                               |                       |  |
|-----------------------------|---------------|---------------------------------------------------------|--------------------|-------------------------------|-----------------------|--|
| CIVIL PRESENTATION          | ×             |                                                         | Index              | Blade Franklin                |                       |  |
| Date Presented*             | Referral Type | Attorney First Name                                     | Attorney Last Name | Attorney Type*                | District              |  |
| 08/15/2019                  | Q             |                                                         |                    | OTHER CI X 🔶 Q                | Q                     |  |
| Response                    | Date Filed    | Date Amended/Declined                                   | Declined Reason    | Declined After Acc            | After Accepted Date   |  |
| Pending X                   | mm/dd/yyyy    | mm/dd/yyyy                                              | Q                  | mm/dd/yyyy                    |                       |  |
| Civil Results               |               |                                                         |                    |                               | =                     |  |
| DOJ Intervention in Qui Tar | n Date?       |                                                         |                    |                               |                       |  |
| Complaint Date              |               | Judgment /<br>Settlement Date -<br>Edit; Testing Length | Debarment Years    | Final Outcome                 |                       |  |
| mm/dd/yyyy                  | -             | mm/dd/yyyy                                              |                    | Judgement of Liability $\chi$ | ▲ Q<br>▼              |  |
| Monetary Results            |               |                                                         |                    | Click here to Add/View/Up     | date Monetary Results |  |
| Insert Civil Presentation   |               |                                                         |                    |                               |                       |  |

3. The screen refreshes again to display new fields for capturing the Civil Presentation. Additionally, there are areas for capturing *Civil Results* and *Monetary Results*. First, complete the required fields within the *Civil Presentation* subsection.

| CIVIL PRESENTATION |               |                       | Index              | Tset                    |                         |
|--------------------|---------------|-----------------------|--------------------|-------------------------|-------------------------|
| Date Presented*    | Referral Type | Attorney First Name   | Attorney Last Name | Attorney Type*          | District                |
| mm/dd/yyyy         | ٩             |                       |                    | ٩                       | ٩                       |
| Response           | Date Filed    | Date Amended/Declined | Declined Reason    | Declined After          | Accepted Date           |
| ٩                  | mm/dd/yyyy    | mm/dd/yyyy            | Q                  | mm/dd/yyy               | γу                      |
| Civil Results      |               |                       |                    |                         | ¢                       |
| Monetary Results   |               |                       |                    | Click here to Add/View/ | Update Monetary Results |

- 4. Select the *Date Presented* using the date picker.
- 5. Click the Attorney Type lookup.

| CIVIL PRESENTATION |               |                     | Index              |                |          |
|--------------------|---------------|---------------------|--------------------|----------------|----------|
| Date Presented*    | Referral Type | Attorney First Name | Attorney Last Name | Attorney Type* | District |
| 09/05/2022         | GENERA X - Q  | Mike                | Jones              | Q              | ٩        |

6. The *Select Item* pop-up window appears. Click the **radio button** next to the entry, and then click **OK**.

Select Item

|            | Name        |  |
|------------|-------------|--|
| 0          | FEDERAL     |  |
| $\bigcirc$ | LOCAL       |  |
| 0          | OTHER CIVIL |  |
| 0          | STATE       |  |

- 7. The pop-up window closes, and the selected entry appears in the field. If applicable, complete the *Referral Type*, *Attorney Name*, *District*, *Date Filed/Amended*, and other fields.
- 8. Click Save.
- 9. To add Civil Results, click the green **Plus** sign in the appropriate section of the form:

| Civil                     |               |                         |                    |                         |                         |
|---------------------------|---------------|-------------------------|--------------------|-------------------------|-------------------------|
| CIVIL PRESENTATION        | ×             | Aiken Technical College |                    |                         |                         |
| Date Presented            | Referral Type | Attorney First Name     | Attorney Last Name | Attorney Type           | District                |
| 01/09/2020                | ٩             |                         |                    | FEDERAL X C             | ٩                       |
| Response                  | Date Filed    | Date Amended/Declined   | Declined Reason    | Declined After          | Accepted Date           |
| Pending X _ Q             | mm/dd/yyyy    | mm/dd/yyyy              | ٩                  | mm/dd/yyy               | ſŸ                      |
| Civil Results             |               |                         |                    | _                       |                         |
| Monetary Results          |               |                         |                    | Click here to Add/View/ | Update Monetary Results |
| Insert Civil Presentation |               |                         |                    |                         |                         |

- 10. The page refreshes and additional fields appear for capturing the Civil Results information. Complete these fields, if applicable, and then click **Save** to save the information.
- 11. To capture Monetary Results, click the **Click here to Add/View/Update Monetary Results** button.

| Monetary Results   |               |                     |                    | Click here to Add/View/ | Update Monetary Results |
|--------------------|---------------|---------------------|--------------------|-------------------------|-------------------------|
| CIVIL PRESENTATION |               |                     | Index              | Tset                    |                         |
| Date Presented*    | Referral Type | Attorney First Name | Attorney Last Name | Attorney Type*          | District*               |

12. The screen refreshes to show fields for capturing *Monetary Result* information. Enter as much information as possible in the fields provided for capturing *Amount* and *Date*.

| Inve  | stigation   | Chron Log        | Refer To Others | Attachments | Techniques     | Related C  | ases !  | Staff | Close     | Approvals  | Case Review      | Significant Items | Referral Results |
|-------|-------------|------------------|-----------------|-------------|----------------|------------|---------|-------|-----------|------------|------------------|-------------------|------------------|
| Assig | gned Office | : AINS - AINS    |                 |             |                |            |         |       |           | Case Owr   | ner : Lead Agent |                   |                  |
|       | Case Nu     | mber             | I17AINS0002     | 0           | Case Title     |            | C_Gen   | _I    |           |            |                  |                   |                  |
|       | Lead Ag     | ent              | Lead Agent      |             | Region / Offic | ce         | AINS    |       |           | Case S     | tatus            | Investigation (   | Complete         |
|       | Save M      | onetary Data     |                 |             |                |            |         |       |           |            |                  | Return to Civil   | View             |
|       |             |                  |                 | To save     | monetary re    | sult click | 'Save I | Mone  | tary Da   | ta' button |                  |                   |                  |
|       | Civil       |                  |                 |             |                |            |         |       |           |            |                  |                   |                  |
|       | Moneta      | ary Result       |                 |             |                |            |         |       |           |            |                  |                   |                  |
|       | Item        |                  |                 |             | Amount         |            |         |       |           | Date       |                  |                   |                  |
|       | Judgemen    | t - FSA          |                 |             |                |            |         |       | \$2,000.0 | 00 01/09/  | /2020            |                   |                  |
|       | Judgemen    | t - Other        |                 |             |                |            |         |       |           | mm/de      | 1/уууу           |                   |                  |
|       | Judgemen    | t - Other Agency |                 |             |                |            |         |       |           | mm/de      | 1/уууу           |                   |                  |
|       | Judgemen    | t Total          |                 |             |                |            |         |       | \$2,000.0 | 00         |                  |                   |                  |
|       | Recovery    | - FSA            |                 |             |                |            |         |       |           | mm/de      | 1/уууу           |                   |                  |
|       | Recovery    | - Other          |                 |             |                |            |         |       |           | mm/de      | 1/уууу           |                   |                  |
|       | Recovery    | - Other Agency   |                 |             |                |            |         |       |           | mm/de      | d/уууу           |                   |                  |
|       | Recovery    | Total            |                 |             |                |            |         |       | \$0.0     | 00         |                  |                   |                  |
|       | Settlement  | t - FSA          |                 |             |                |            |         |       |           | mm/de      | 1/уууу           |                   |                  |

13. When all data is entered in the form, click **Save Monetary Data** to save the monetary result.

| Seizure Forfeiture Total |           | \$444.00                                     |         |
|--------------------------|-----------|----------------------------------------------|---------|
|                          | Total     | \$1,369,135,786,421,120.00                   |         |
| Save Monetary Data       | To save n | nonetary result click 'Save Monetary Data' b | outton. |

14. When complete, click Return to Civil View to return to the Civil referral screen.

## 3.5.3 Criminal

Each Criminal referral in this section contains five subsections: *Criminal Presentation, Arrest Details, Outcome, Sentencing,* and *Monetary Results*. To create a new Criminal Referral, follow the steps below:

1. Open an Investigation folder and navigate to the *Referral Results* tab. Locate the entity to receive the referral and click the adjacent **Criminal** button:

| Referral Results |                    |           |              |                          |
|------------------|--------------------|-----------|--------------|--------------------------|
| Entities         |                    |           |              |                          |
| Blade Franklin   | Administrative (4) | Civil (1) | Criminal (1) | P                        |
| Allen School     | Administrative (2) | Civil (0) | Criminal (0) | Suspension/Debarment (0) |
| test2 test1      | Administrative (1) | Civil (1) | Criminal (0) | Suspension/Debarment (0) |

2. The page refreshes to display the expanded *Criminal Referral* workspace. Click **Insert Criminal Record** to add a new entry.

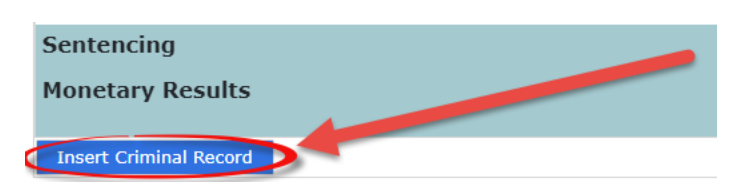

3. The screen refreshes to show additional fields within the *Criminal Presentation* subsection, as shown below. Additionally, there are spaces to capture the *Arrest Details*, *Outcome*, *Sentencing*, and *Monetary Results*. Complete these fields, if possible.

| CRIMINAL PRESENT       | TATION                          |            | Index              | Index Blade Franklin |                |                   |                        |           |
|------------------------|---------------------------------|------------|--------------------|----------------------|----------------|-------------------|------------------------|-----------|
| Date Presented         | Attorney First Name             |            | Attorney Last Name |                      | Attorney Type* |                   | District               |           |
| 09/06/2022             |                                 |            |                    |                      |                | Q                 |                        | Q         |
| Presentation           | Presentation Status Original Re |            | onse Date          |                      | Declined Rea   | ason              | Declined After Acce    | pted Date |
|                        | Q                               | mm/dd/yyyy |                    |                      |                | ٩                 | mm/dd/yyyy             |           |
| Arrest Details         |                                 |            |                    |                      |                |                   |                        | ¢         |
| Outcome                |                                 |            |                    |                      |                |                   |                        | ÷         |
| Sentencing             |                                 |            |                    |                      |                |                   |                        |           |
| Monetary Results       |                                 |            |                    |                      |                | Click here to Add | l/View/Update Monetary | Results   |
| Insert Criminal Record |                                 |            |                    |                      |                |                   |                        |           |

### 4. Click the Attorney Type lookup.

| CRIMINAL PRESENT | Index               | Blade Franklin     |    |              |
|------------------|---------------------|--------------------|----|--------------|
| Date Presented   | Attorney First Name | Attorney Last Name | At | torney Type* |
| 09/06/2022       | Mike                | Jones              |    |              |

5. The *Select Item* pop-up window appears. Click the **radio button** next to the selection, and then click **OK**.

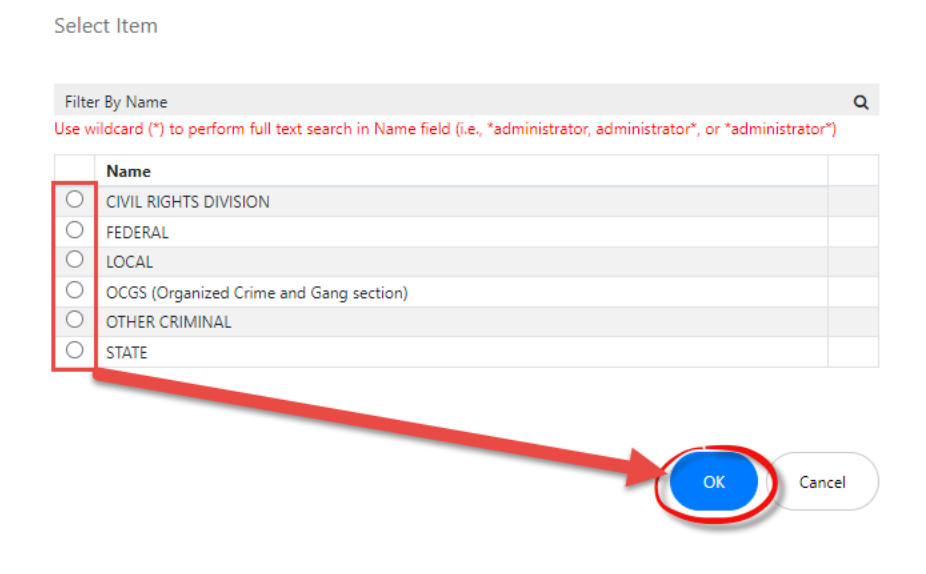

- 6. After all fields are complete, click **Save** to save the details.
- 7. Next, you must add *Arrest Details* information. Click the green + on the *Attest Details* line to expand the fields:

| Arrest Details   |                                                |
|------------------|------------------------------------------------|
| Outcome          | ¢                                              |
| Sentencing       |                                                |
| Monetary Results | Click here to Add/View/Update Monetary Results |
|                  |                                                |

8. The page refreshes to display additional fields used for capturing the *Arrest Details*. Complete as many fields as possible and then click **Save** to save data entered in these fields.

| Arrest Details                     |          |              |                                                                 |                     |                              |  |  |  |  |
|------------------------------------|----------|--------------|-----------------------------------------------------------------|---------------------|------------------------------|--|--|--|--|
| Arrest Date                        | Arreste  | d By         | Comments                                                        |                     |                              |  |  |  |  |
| mm/dd/yyyy                         | d/yyyy D |              |                                                                 |                     |                              |  |  |  |  |
| Arrest Verified in NCIC FBI Number |          | FBI Number / | Universal Control Number (UCN) Transaction Control Number (TCN) |                     | NICS Record Identifier (NRI) |  |  |  |  |
|                                    | ~        |              |                                                                 |                     |                              |  |  |  |  |
| Arresting Agency Name              |          |              | rresting Agency ORI                                             | Booking Agency Name | Booking Agency ORI           |  |  |  |  |
|                                    |          |              |                                                                 |                     |                              |  |  |  |  |

9. Click the + to expand the *Outcome* fields, as shown below:

| Outcome          |  |
|------------------|--|
| Sentencing       |  |
| Monotom/ Doculto |  |

10. The page refreshes to display additional fields. Complete as many fields as possible, then click **Save** to save the *Outcome* details.

| Outcome            |               |          |                    |          | = |
|--------------------|---------------|----------|--------------------|----------|---|
| Final Outcome Date | Final Outcome | Docket # | Debarment<br>Years | Comments |   |
| mm/dd/yyyy         | ٩             |          |                    |          |   |

- 11. To capture Monetary Results, click Click here to Add/View/Update Monetary Results.
- 12. The screen refreshes to display additional fields for capturing *Monetary Result* information. Provide as much detail as possible in the fields provided. Fields exist for different types of monetary results, including dates and amounts.

| Save Monetary Data                       |                                            | Return to Criminal View                      |
|------------------------------------------|--------------------------------------------|----------------------------------------------|
| To save                                  | monetary result click 'Save Monetary Data' | button.                                      |
|                                          |                                            | Note: All fields marked with * are mandatory |
| Criminal                                 |                                            |                                              |
| Monetary Result                          |                                            |                                              |
| Item                                     | Amount                                     | Date                                         |
| FSA Voluntary Repayment                  |                                            | mm/dd/yyyy                                   |
| Non - Agency Voluntary Repayment         |                                            | mm/dd/yyyy                                   |
| Other Agency Program Voluntary Repayment |                                            | mm/dd/yyyy                                   |
| Repayment Total                          | \$0.00                                     |                                              |
| Asset Forfeiture                         |                                            | mm/dd/yyyy                                   |
| FSA Seizure/Forfeiture                   |                                            | mm/dd/yyyy                                   |
| Non - Agency Seizure/Forfeiture          |                                            | mm/dd/yyyy                                   |
| Other Agency Program Seizure/Forfeiture  |                                            | mm/dd/yyyy                                   |
| Seizure/Forfeiture Total                 | \$0.00                                     |                                              |
| FSA Restitution                          |                                            | mm/dd/yyyy                                   |
| Non-Agency Restitution                   |                                            | mm/dd/yyyy                                   |

13. Click **Save Monetary Data** to save the monetary result information.

## 3.5.4 Suspension/Debarment

Follow the steps below to log a Suspension/Debarment Referral.

- 1. Open an Investigation folder and navigate to the Referral Results tab.
- 2. Locate an entity to receive the referral and click the adjacent **Suspension/Debarment** button.

| Investigation Chron Log Refer To Othe |             | Refer To Others   | Attachments | Techniques       | Related C      | ases St          | aff    | Close    | Approvals | Case Review      | Significant Items | Referral Re       |     |
|---------------------------------------|-------------|-------------------|-------------|------------------|----------------|------------------|--------|----------|-----------|------------------|-------------------|-------------------|-----|
| Assi                                  | gned Office | : AINS - AINS     |             |                  |                |                  |        |          |           | Case Ov          | vner : Lead Agent |                   |     |
|                                       | Case Nu     | mber              | I17AINS0002 | 0                | Case Title     |                  | C_Gen_ | I        |           |                  |                   |                   |     |
|                                       | Lead Ag     | ent               | Lead Agent  |                  | Region / Offic | e                | AINS   |          |           | Case             | Status            | nvestigation Comp | ete |
|                                       | D-6         |                   | _           |                  |                |                  |        |          |           |                  |                   |                   |     |
|                                       | Referr      | al Results        |             | _                |                | _                | -      |          | -         | _                |                   | _                 |     |
|                                       | Entities    |                   |             |                  |                |                  |        |          |           |                  |                   |                   |     |
|                                       | Blade Fra   | anklin            |             | Administra       | ative (4)      | Civi             | l (1)  |          | Crim      | inal (1)         | Susper            | n/Debarment (1)   |     |
|                                       | Allen Sch   | School Administra |             | istrative (2) Ci |                | Civil (0) Crimin |        | inal (0) | Suspensi  | on/Debarment (0) |                   |                   |     |
|                                       | test2 tes   | st1               |             | Administra       | ative (1)      | Civi             | l (1)  |          | Crim      | inal (0)         | Suspensi          | on/Debarment (0)  |     |
|                                       | John P S    | antner            |             | Administra       | ative (1)      | Civi             | l (1)  |          | Crim      | inal (1)         | Suspensi          | on/Debarment (0)  |     |
|                                       | Aiken Te    | chnical College   |             | Administra       | ative (1)      | Civi             | l (1)  |          | Crim      | inal (0)         | Suspensi          | on/Debarment (0)  |     |

3. The page refreshes to display the *Suspension/Debarment Referral Results* workspace. Click the **Insert Debarment Referral** button.

| Case Number              | I17AINS00022        | Case Title         | Test Preliminary |              |      |
|--------------------------|---------------------|--------------------|------------------|--------------|------|
| Lead Agent               | Mark Evans          | Region / Office    | AINS             | Case Status  | Open |
| Return                   | to Referral Results | Administrative (1) | Civil (2)        | Criminal (1) |      |
| Suspension/Deba          | ment Referral Resu  | lts                | Index            | Tset         |      |
| Insert Debarment Referra |                     |                    |                  |              |      |

4. The page refreshes to display additional fields for capturing the Suspension/Debarment Referral, as shown below:

|                           |                              | ·              |                         |                         |               |  |
|---------------------------|------------------------------|----------------|-------------------------|-------------------------|---------------|--|
| Suspension/Debarmen       | nt Referral Results          | Index          | Aiken Technical College |                         |               |  |
| Suspension/Debarment R    | eferral                      |                | Index                   | Aiken Technical College |               |  |
| Refer To                  | Type of Suspension/Debarment | Requested Date |                         | Comments                | Attachment(s) |  |
| ٩                         | Administrative               | mm/dd/yyyy     |                         |                         |               |  |
| Referral For              |                              |                |                         |                         |               |  |
| ٩                         |                              |                |                         |                         |               |  |
| Insert Debarment Referral |                              |                |                         |                         |               |  |

- 5. Complete the fields to capture details on the Suspension/Debarment Referral Results.
- 6. When complete, click **Save** to record the changes.
- 7. After all referrals are complete, click **Return to Referral Results** to return to the previous screen.

| Case Number       | I17AINS00022         | Case Title         | Test Preliminary |              |      |
|-------------------|----------------------|--------------------|------------------|--------------|------|
| Lead Agent        | Mark Evans           | Region / Office    | AINS             | Case Status  | Open |
| Return t          | o Referral Results   | Administrative (1) | Civil (2)        | Criminal (1) |      |
| Suspension/Debarr | nent Referral Result | ts                 | Index            | Tset         |      |
|                   |                      |                    |                  |              |      |

# 3.6 Attachments

# 3.6.1 About the Investigations Attachments Tab

The Attachments tab allows you to add attachments and child attachments to a case, as well as manage these attachments using the **Check Out/In, Send To,** and **OCR Document** functions. Attachments across the case folder are stored within this tab and are sorted by *Attachment Type* and *Document Type*.

| C | omplaint                                                                                           | Refer            | al Results  | Chron Log    | Ref   | er To Others               | Attachme      | nts Rela                    | ited Cases     | Staff        | Techniques               | Close               | Signi    | ficant Iten | ns           |          |     |
|---|----------------------------------------------------------------------------------------------------|------------------|-------------|--------------|-------|----------------------------|---------------|-----------------------------|----------------|--------------|--------------------------|---------------------|----------|-------------|--------------|----------|-----|
|   | + Add From • 🗷 Add Child From • 🖉 Edit • 🖌 Manage • 🖾 Send To • 🔽 Filter 🖉 View • Group By: None • |                  |             |              |       |                            |               |                             |                |              | Ŧ                        |                     |          |             |              |          |     |
|   |                                                                                                    | Display<br>Index | Name        | File<br>Name | Title | Document<br>Type           | Created<br>By | Status                      | Status<br>Date | Status<br>By | Date<br>Uploaded<br>Test | Rejection<br>Reason | Size     | Index       | Relationship | Comments | Hid |
|   |                                                                                                    | 1.0              | I TEST.dotx | TEST.dotx    | Test  | Advice of<br>Investigation | Josh<br>Moyer | Approval<br>Not<br>Required |                |              | 12/17/2019               |                     | 27<br>KB |             |              |          |     |

The *Add From* drop-down list is the primary method in which new attachments can be added to a case. You must select the attachment type, document type, description, etc. to add an attachment. The *Add From* drop-down list allows you to add attachments to the case from the following locations:

- My Computer: Add an attachment from the local desktop.
- **Default Attachments**: Add an attachment from the default attachments, if configured.
- **Case**: Add an attachment from an existing case. eCASE opens the Search Case Documents window, allowing you to search for and select any existing case documents.

# 3.6.2 Adding Attachments

The fields described below are only available within the **Add From > My Computer** option, which is the most frequently used attachment source. They include:

- Case Number: This field is auto populated and inherited from the current case.
- File(s) to be Attached: The Select button allows you to select the attachment(s) from a local computer.

## (!!) Note: Required fields are indicated by a red asterisk (\*).

- Attachment Name: You can enter an alternative name for the attachment into the *Attachment Name* field, which replaces the original file name within eCASE.
- Prepare for Review: Select Yes to automatically assign the attachment to the designated user for review. Selecting Yes in this field prompts additional fields to appear. You can click the Assigned To lookup to designate the user to assign this review.
- Attachment Type: Select the attachment type from the Attachment Type drop-down list.
- **Document Type**: Select the **document type** of the attachment from the *Document Type* drop-down list.
- **Title**: Enter a title for the attachment. This field will overwrite the existing document title upon upload.
- **Description**: Enter a **description** of the attachments within the *Description* field.

- **Date Uploaded**: This field is auto generated and uses the current date, however it can be altered via the date picker.
- **Prepared By**: This field is auto generated and displays the current user who is adding the attachment.
- **Status**: This field displays the current status of the document. Some attachments require approval prior to uploading, (via the **Submit for Review** and **Resubmit** buttons). It displays the *Approval Not Required* status if the there are no approval requirements for the attachment, otherwise it displays *Submit for Approval*.
- Status Date: Select the status change date of the attachment by using the Status Date picker.
- **Status By**: This field is automatically generated and displays the user who approved/rejected the attachment.
- **Rejection Reason**: If the attachment is rejected, you must enter a **rejection reason** within the *Rejection Reason* field.
- Is Grand Jury: Click the Is Grand Jury checkbox if the attachment is grand jury related.
- Is Sensitive/ExParte: Select the Is Sensitive/ExParte checkbox if the attachment is sensitive/ExParte.
- Potential Exhibit: Select the Potential Exhibit checkbox if the attachment is a potential exhibit.

| Add New Attachme        | ent        |              |        |       |
|-------------------------|------------|--------------|--------|-------|
| Case No                 |            | C20AINS00075 |        |       |
| File(s) to be Attached* |            |              | Select |       |
| Attachment Name         |            |              |        |       |
| Prepare for Review*     |            | No           |        | •     |
|                         |            | ^            |        |       |
|                         |            |              |        | -     |
| Attachment Type: *      |            |              | •      |       |
| Document Type: *        |            |              | •      |       |
| Title: *                |            |              |        |       |
| Description:            |            |              | 4      |       |
| Date Uploaded Test:     | 12/17/2019 |              |        |       |
| Prepared By:            | Josh Moyer |              |        |       |
| Status:                 |            |              |        |       |
| Status Date:            | mm/dd/yyyy |              |        |       |
| Status By               |            |              |        | •     |
| Spell                   |            |              | Add    | Close |

# 3.7 Related Cases

The *Related Cases* tab allows you to manage all tasks related to the case and linked folders. Its task management workspaces include *Tasks Assigned to Me, All Activities* and *Linked Folders*. All potential tasks can be viewed and managed within this tab. Converted cases and other linked case are available within the *Linked Folders* option.

| Complaint C20AINS00075 [In Progress] |                                    |                       |                   |                   |                   |                       |                 |  |  |
|--------------------------------------|------------------------------------|-----------------------|-------------------|-------------------|-------------------|-----------------------|-----------------|--|--|
| 🗄 Actions 🗸                          | 🗕 Permissions 🔊 Logs 🗸 🤤           | Discussions 🛛 🗠 Repo  | orts 🗸 🖌 🖌 Back   |                   |                   |                       |                 |  |  |
| Complaint                            | Referral Results Chron Log I       | Refer To Others Attac | hments Related    | d Cases Staff     | Techniques Clo    | ose Significant Items | 5               |  |  |
| Tasks Assig                          | ned to Me O                        |                       |                   |                   |                   |                       |                 |  |  |
| ✓ Comple                             | ete 🛛 🖀 Complete and Assign 🖉 👁 Vi | ew Delegate           |                   |                   |                   |                       |                 |  |  |
| 0                                    | 1 Task Name                        | Role Name             | Assigned By       |                   | Assigned Date     | Due Date              | Status          |  |  |
|                                      | Process Case                       | Lead Agent            | AINS - Josh Moyer |                   | 12/17/2019        |                       | Assigned        |  |  |
| Show: 20                             | •                                  |                       |                   |                   |                   |                       | 1               |  |  |
| All Activities                       | o                                  |                       |                   |                   |                   |                       |                 |  |  |
| 🖾 Workfl                             | ow Diagram(k) 🛛 🕲 Workflow History |                       |                   |                   |                   |                       |                 |  |  |
| Û                                    | Task Name                          | Role Name             |                   | Assigned By       | Assigned To       | Assigned Date         | Due Date Status |  |  |
|                                      | Submit to Open                     | Lead Agent            |                   | AINS - Josh Moyer | AINS - Josh Moyer | 12/16/2019            | Completed       |  |  |
|                                      | Open Folder Pending Approver 1     | Open Request Review   | ver 1             | AINS - Josh Moyer |                   |                       | Not Assigned    |  |  |

The *Tasks Assigned to Me* subsection is only available to users who have ongoing tasks assigned to them, otherwise this subsection does not appear. You can **Delegate** a task within this tab. You cannot use the **Complete** or the **Complete & Assign** buttons to progress the case through the workflow; instead, they must use the *Approvals* tab.

# 3.7.1 Delegate Assigned Tasks

To delegate a task:

- 1. Open the Investigation Case Folder and navigate to the Related Cases tab.
- 2. Within the *Tasks Assigned to Me* workspace, select the assigned task to delegate and click **Delegate**.
#### Case Folder Types

| Tasks Assigned to Me O |                       |            |                       |  |  |
|------------------------|-----------------------|------------|-----------------------|--|--|
| ✓ Co                   | mplete 💿 View 💓 Deleg | ate        |                       |  |  |
| Ū                      | Task Name             | Role Name  | Assigned By           |  |  |
|                        | Process Case          | Lead Agent | AINS - System Account |  |  |
|                        |                       |            |                       |  |  |

- 3. The *Delegate Task* window appears. Select the **Assignee Type** from the drop-down list. Menu options include:
  - a. User: Select the **user that the task is delegated to** by clicking the **search** icon within the User field.
    - i. The **View Availability** button allows you to check the selected user's availability according to that user's calendar.

| Delegate Task                |                                                    |       |
|------------------------------|----------------------------------------------------|-------|
| Note: * fields are mandatory |                                                    |       |
| Basic                        |                                                    |       |
| Case No                      | 120AINS00362                                       |       |
| Task Name                    | Process Case                                       |       |
| Currently Assigned           | To Admin Admin                                     |       |
| Assignee Type                | User                                               | ~     |
| Select User*                 |                                                    | Q     |
|                              | View Availability                                  |       |
|                              | Please select the user before viewing availability |       |
|                              |                                                    |       |
|                              | Delegate                                           | Close |

(!!) Note: Selecting any other value from the Assignee Type drop-down list prompts the page to refresh and display additional fields.

- b. Office Queue: Select the office to delegate the task to from the Office Queue field.
- c. *Case Owner*: The **Case Owner** field is static, and delegates the task back to the case owner if you are not the case owner.
- d. *Previous Task Assignee*: The **Previous Task Assignee** field is static, and delegates the task back to the previous task assignee.

4. After selecting the Assignee Type and, if applicable, user or office, click **Delegate**. The pop-up window closes, the tab refreshes, and the task is assigned to the selected assignee.

### 3.7.2 All Activities

The All Activities subsection displays a list of all possible activities, which are populated by the workflow template. Each task can be delegated to other users.

You can click the **Workflow Diagram(K)** button to view a diagram depicting the current workflow:

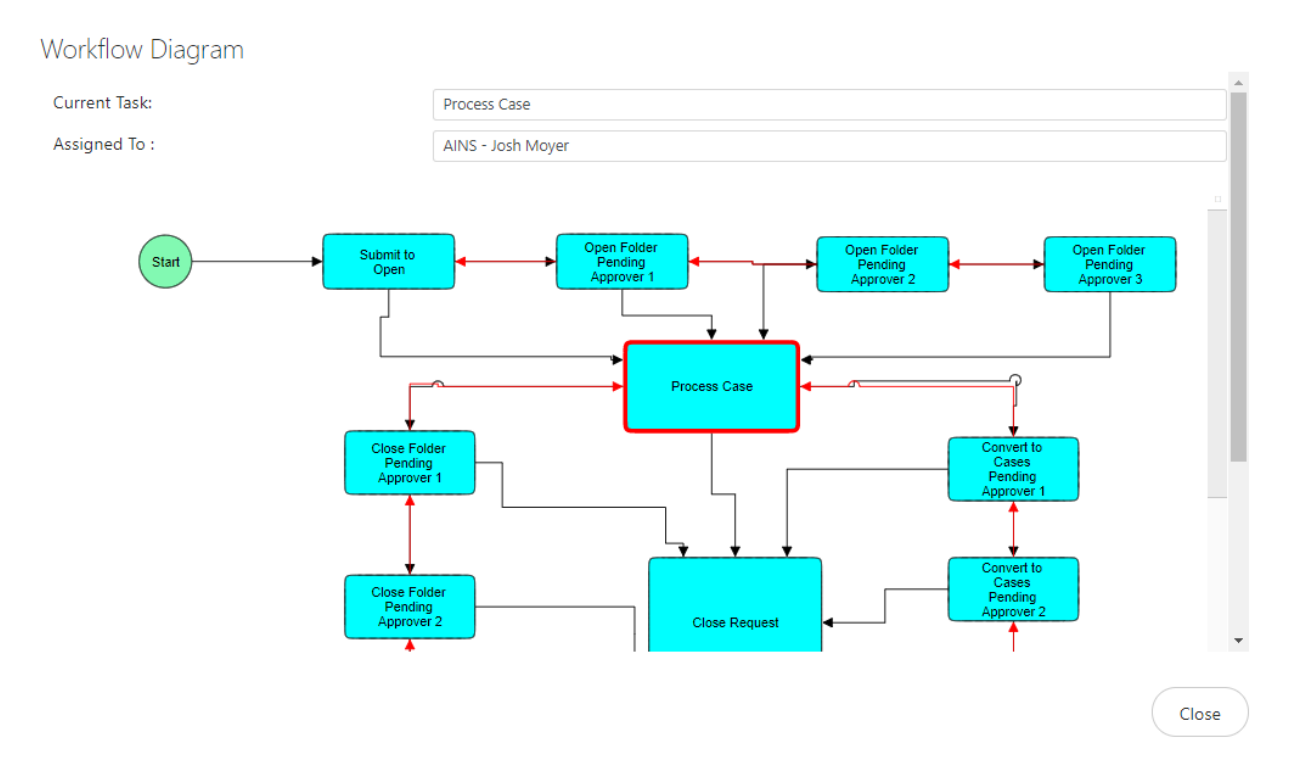

The **Workflow History(j)** button displays task(s) that have been performed in any related cases. You can print this report.

### 3.7.3 Linked Folders

The Linked Folders subsection displays all cases linked to the current case.

| + New Folders % Link Folders |           |        |                |                     |  |  |
|------------------------------|-----------|--------|----------------|---------------------|--|--|
| olders                       | Case Type | Office | Case Owner     | Case Worflow Status |  |  |
|                              |           |        | No Link Folder |                     |  |  |

The **New Folders** button allows you to create a new case linked to the current case. To create a new case:

- 1. Click the New Case button. The Folder Type window appears.
- 2. Select a **case type** from the *Case Type* drop-down list.

| Folde<br>Select Attac | r Type<br>:hment Types. Attachments from the sele | cted Attachment Types will be copied to new Case |   |              |
|-----------------------|---------------------------------------------------|--------------------------------------------------|---|--------------|
| Case Ty               | pe:                                               | Complaint                                        | v | <u>^</u>     |
|                       | Name                                              |                                                  |   |              |
|                       | Document                                          |                                                  |   |              |
| Show:                 | 20 \$                                             |                                                  |   | 1            |
|                       |                                                   |                                                  |   | Create Close |

3. Click Create. The new case appears within the Linked Folders subsection.

The **Link Folders** button allows you to search the cases which link with the current case. To link a case:

1. Click Link Folders. The Search Folders window appears.

|     | Q Search        |             |          |       |
|-----|-----------------|-------------|----------|-------|
| Sea | rch Case Type : | [All]       |          |       |
|     | And/Or          | Field       | Operator | Value |
|     |                 | Assigned By | In v     | Q     |
|     |                 |             |          |       |
| Ad  | d Filter        |             |          |       |

2. Enter any relevant search criteria in the available fields, including:

- a. Case Number: Search cases by case number.
- b. Case Owner: Search all cases owned a user.
- c. **Subject**: Search all cases related to this subject.
- d. Case Status: Search all cases with the selected case status.
- e. **Current Task Assigned To**: Search cases which these cases' Current Task Assigned To the following (Any, User, Group, Office, or Office Queue).
- 3. Click **Search**. The system displays all relevant search results.
- 4. Select a case from the search results and click **Select**. The two cases are now linked. You can take additional linked case actions by clicking the **Linked Case Actions(r)** drop-down list. Options include:
  - a. Open Case
  - b. Unlink Case
  - c. Details Report

| AII A | All Activities O                       |                                 |                         |                   |                   |               |          |              |
|-------|----------------------------------------|---------------------------------|-------------------------|-------------------|-------------------|---------------|----------|--------------|
|       | Workflow Diagram(k) 🔊 Workflow History |                                 |                         |                   |                   |               |          |              |
| Û     |                                        | Task Name                       | Role Name               | Assigned By       | Assigned To       | Assigned Date | Due Date | Status       |
|       |                                        | Submit to Open                  | Lead Agent              | AINS - Josh Moyer | AINS - Josh Moyer | 12/16/2019    |          | Completed    |
|       |                                        | Open Folder Pending Approver 1  | Open Request Reviewer 1 | AINS - Josh Moyer |                   |               |          | Not Assigned |
|       |                                        | Open Folder Pending Approver 2  | Open Request Reviewer 2 | AINS - Josh Moyer |                   |               |          | Not Assigned |
|       |                                        | Open Folder Pending Approver 3  | Open Request Reviewer 3 | AINS - Josh Moyer |                   |               |          | Not Assigned |
|       |                                        | Process Case                    | Lead Agent              | AINS - Josh Moyer | AINS - Josh Moyer | 12/17/2019    |          | Assigned     |
|       |                                        | Close Request                   | Lead Agent              | AINS - Josh Moyer | AINS - Josh Moyer |               |          | Not Assigned |
|       |                                        | Close Folder Pending Approver 1 | Close Folder Approver 1 | AINS - Josh Moyer |                   |               |          | Not Assigned |
|       |                                        |                                 |                         |                   |                   |               |          |              |

Tasks are color coded for quick reference:

- E: Current Task
- Investigation Provide the International International I
- Investigation
   Investigation
   Investigation
   Investigation
   Investigation
   Investigation
   Investigation
   Investigation
   Investigation
   Investigation
   Investigation
   Investigation
   Investigation
   Investigation
   Investigation
   Investigation
   Investigation
   Investigation
   Investigation
   Investigation
   Investigation
   Investigation
   Investigation
   Investigation
   Investigation
   Investigation
   Investigation
   Investigation
   Investigation
   Investigation
   Investigation
   Investigation
   Investigation
   Investigation
   Investigation
   Investigation
   Investigation
   Investigation
   Investigation
   Investigation
   Investigation
   Investigation
   Investigation
   Investigation
   Investigation
   Investigation
   Investigation
   Investigation
   Investigation
   Investigation
   Investigation
   Investigation
   Investigation
   Investigation
   Investigation
   Investigation
   Investigation
   Investigation
   Investigation
   Investigation
   Investigation
   Investigation
   Investigation
   Investigation
   Investigation
   Investigation
   Investigation
   Investigation
   Investigation
   Investigation
   Investigation
   Investigation
   Investigation
   Investigation
   Investigation
   Investig

### 3.8 Staff

The *Staff* tab allows authorized users to manage the users and groups who have access to a case. Additionally, authorized users can add a new user or group, or remove an existing user/group.

(!!) Note: If an additional user is added to the case via the Staff tab, any tasks assigned to any previous users with the same role are automatically reassigned to the new user.

| Mu | Ilti User Roles 😡 |                                 |             |           |  |
|----|-------------------|---------------------------------|-------------|-----------|--|
|    | + Add User        | + Add Group X Remove User/Group |             |           |  |
|    |                   | User/Group                      | Office      | Role Name |  |
|    |                   | Aigi User                       | AINS - AINS | AIGI      |  |
|    |                   | Lead Agent                      | AINS - AINS | Analyst   |  |
|    |                   | Asac User                       | AINS - AINS | ASAC      |  |

### 3.8.1 Add User

To add a new user to the staff list:

- 1. Open the case folder and navigate to the *Staff* tab.
- 2. Click Add User. The Assign Role pop-up window appears.
- 3. Select the **user role** from the *Role* drop-down list. The pop-up window refreshes to display additional fields.
- 4. Click the User lookup. The pop-up window refreshes to display a list of eligible users.

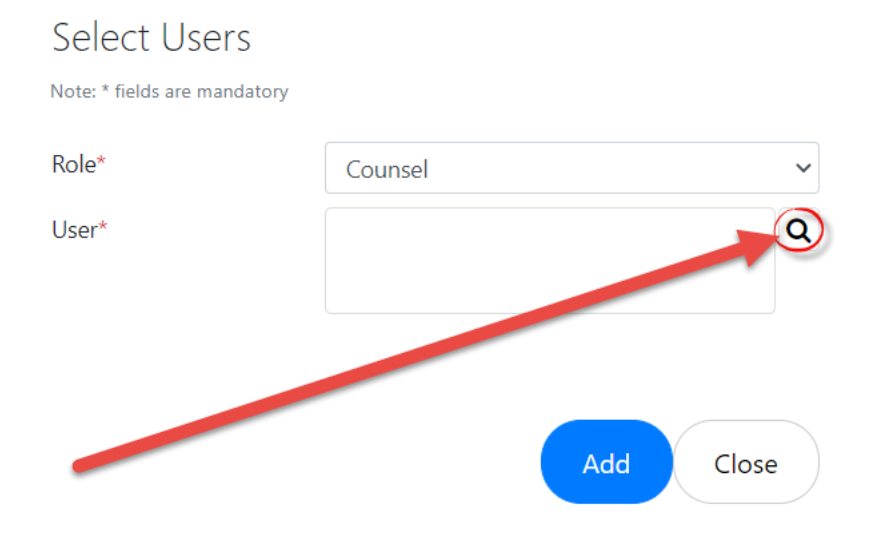

5. Click the **checkbox** next to the user name, and then click **OK**.

Select an option

| All 🕶                                                                                            |             |           |                |             | ×      |  |
|--------------------------------------------------------------------------------------------------|-------------|-----------|----------------|-------------|--------|--|
|                                                                                                  | Full Name   | User Name | Email          | Office      | Group  |  |
|                                                                                                  | Admin Admin | Admin     | admin@ains.com | AINS - AINS | Admin  |  |
| $\Box$                                                                                           | Aigi User   | Aigi      | aigi@ains.com  | AINS - AINS | AIGI   |  |
|                                                                                                  | Aigib Aigib | Aigib     | Aigib@ains.com | TEST - TEST | AIGI   |  |
| <b>0</b> item(s) selected. Maximum of 20 item(s) reflewed to be selected. Page 1 $\checkmark$ of |             |           |                |             |        |  |
|                                                                                                  |             |           |                |             |        |  |
|                                                                                                  |             |           |                | ОК          | Cancel |  |

6. The pop-up window refreshes to display the selected user name in the *User* field. Click **Add**. The pop-up window closes, and the selected user now has access to the case and is visible within the *Staff* tab.

### 3.8.2 Add Group

To add a new group to the staff list:

1. Open the case folder and navigate to the *Staff* tab. Click **Add Group**.

| Mu | Multi User Roles O |             |                     |             |  |           |
|----|--------------------|-------------|---------------------|-------------|--|-----------|
|    | + Add User         | + Add Group | × Remove User/Group |             |  |           |
|    |                    | User/Group  |                     | Office      |  | Role Name |
|    |                    | Aigi User   |                     | AINS - AINS |  | AIGI      |
|    |                    | Lead Agent  |                     | AINS        |  | Analyst   |
|    |                    | Asac User   |                     | AINS - AINS |  | ASAC      |

- 2. The Assign Role window appears. Select the user role from the Role drop-down list.
- 3. The pop-up window refreshes to display additional fields. Click the **Group** lookup icon.

| Select Groups Note: * fields are mandatory |                  |
|--------------------------------------------|------------------|
| Role*                                      | Evidence Witness |
| Group*                                     | Q                |
|                                            | Add Close        |

4. The pop-up window refreshes to display a list of eligible groups. Click the checkbox next to the group and then click **OK**.

| Select a        | an option                                                   |            |        |
|-----------------|-------------------------------------------------------------|------------|--------|
| All 🕶           |                                                             | ×          | Q      |
|                 | Name                                                        | Code       |        |
|                 | Admin                                                       | ADMN       |        |
|                 | SAC                                                         | SAC        |        |
|                 | ASAC                                                        | ASAC       |        |
|                 | AGENT                                                       | AGEN       |        |
|                 | ITACCI                                                      | ITAC       | +      |
| <b>0</b> item(s | ) selected. Mo pro of 25 item(s) are allowed to be selected | . Page 1 ∨ | ' of 4 |
|                 |                                                             | Cance      | ł      |

5. Click **Add**. The pop-up window closes, the *Staff* tab refreshes, and the selected group now has access to the case and is visible within the *Staff* tab.

### 3.8.3 Remove User/Group

To remove a user/group:

- 1. Open the case folder and navigate to the *Staff* tab.
- 2. Select a user or group from the list within the *Staff* tab.
- 3. Click **Remove**. The screen refreshes and the selected user is removed from the *Staff* tab.

#### Case Folder Types

| Multi User Roles O |          |             |                     |             |  |  |
|--------------------|----------|-------------|---------------------|-------------|--|--|
| +                  | Add User | + Add Group | X Remove User/Group | >           |  |  |
| (                  |          | User/Group  | 1                   | Office      |  |  |
|                    | 2        | Aigi User   |                     | AINS - AINS |  |  |

## 3.9 Significant Items

The *Significant Items* tab is used to document important events relating to the case. These events can include an arrest, search, trial, sentencing, etc. Follow the steps below to log an event under *Significant Items*:

1. Open the case folder and navigate to the Significant Items tab.

| Con        | nplaint                           | Referral Results  | Chron Log         | Refer To Others | Attachments                   | Related                      | Cases                     | Staff        | Techniques        | Close                                                           | Signific   | ant Items | Approvals             |     |
|------------|-----------------------------------|-------------------|-------------------|-----------------|-------------------------------|------------------------------|---------------------------|--------------|-------------------|-----------------------------------------------------------------|------------|-----------|-----------------------|-----|
| Assi       | igned Offic                       | e : HQH - Hotline |                   |                 |                               |                              |                           |              |                   | Case Owner                                                      | : Jake Wil | ls        |                       |     |
|            | Case Number C17HQ00017 Case Title |                   |                   |                 |                               | qw                           |                           |              |                   |                                                                 |            |           |                       |     |
|            | Lead Agent Jake Wills             |                   | Region / Office   |                 | Headquarters / Hotline Case S |                              | Case Status Close<br>Appr |              | Close (<br>Approv | Case - Pending<br>ver 1                                         | )          |           |                       |     |
|            |                                   |                   |                   | Ple             | ease use 'Insert/             | Update R                     | lecord' l                 | button t     | o save data.      |                                                                 |            |           |                       |     |
|            | Signi                             | ficant Items      |                   |                 |                               |                              |                           |              |                   |                                                                 |            |           |                       |     |
|            | Sort b                            | y Significant I   | tem: 🔮 🏺          |                 |                               |                              |                           |              |                   | Sorte                                                           | d by:      | Entry: C  | dest at the           | top |
|            | Significa                         | nt Item           |                   |                 |                               | 9                            | Status:                   |              |                   |                                                                 |            |           |                       |     |
|            | Activity Date: 12/16/2019         |                   | 2/16/2019         |                 |                               | * Click Insert/Update buttor |                           |              | outton to s       | Attachments [0]<br>on to save data before adding attachment(s). |            |           | nents [0]<br>nent(s). |     |
|            | Case N                            | umber:            | C                 | 17HQ00017       |                               | Title:                       |                           | qw           |                   | qw                                                              |            |           |                       |     |
|            | Case Agent: Jake Will             |                   | ake Wills         |                 |                               | Case Priority:               |                           |              |                   |                                                                 |            |           |                       |     |
| Case ASAC: |                                   |                   |                   | F               | Prosecutor:                   |                              |                           |              |                   |                                                                 |            |           |                       |     |
| Region: A  |                                   | AINS              |                   | ر ۲             | Judge:                        |                              |                           | Judd McJudge |                   |                                                                 |            |           |                       |     |
|            |                                   |                   | earch of property | for evidence    | 3                             | oint Age                     | ncies:                    |              |                   | DENNIS                                                          |            |           |                       |     |

2. Any previously created Significant Items are listed on this tab, with the oldest item appearing on top by default. To log a new Significant Item, scroll to the bottom of the page and click **Insert Record**.

|               | Please use 'Insert/Update |
|---------------|---------------------------|
|               | Select Page:              |
| Insert Record |                           |

3. The page refreshes to display a new set of fields for logging a Significant Item. Complete the required fields, highlighted in red, starting by selecting the *Activity Date*:

I

#### Case Folder Types

| Significant Items                                                                                                    |      |                  |    |                           |                  |      |  |  |
|----------------------------------------------------------------------------------------------------|------|------------------|----|---------------------------|------------------|------|--|--|
| Activity Date                                                                                                    | mm/  | dd/yyyy 🗖        |    |                           |                  |      |  |  |
| Case Number                                                                                                    | I17A | INS00022         |    | Title*                    | Test Preliminary |      |  |  |
| Case Agent                                                                                                    | Mark | Evans            |    | Case Priority             |                  |      |  |  |
| SI Region                                                                                                    |      |                  | ~  | Judge                     |                  |      |  |  |
| Anticipated Activity                                                                                                    |      |                  |    | Joint Agencies            |                  |      |  |  |
|                                                                                                    |      |                  |    | HQ Dissemination Only     | O Yes            | O No |  |  |
| Case Backround                                                                                                    |      |                  | // | Press Release Anticipated | ⊖ Yes            | O No |  |  |
|                                                                                                    |      |                  |    | OIG Quote Anticipated     | ⊖ Yes            | O No |  |  |
| Action Type                                                                                                    | s    | elect Action Typ | Þe |                           |                  |      |  |  |
|                                                                                                    |      |                  |    |                           |                  |      |  |  |
| SI Comments                                                                                                    |      |                  |    |                           |                  | li   |  |  |
| * Please fill-in all required fields (those marked with a red border).<br>Please use 'Insert Record' button to save data. |      |                  |    |                           |                  |      |  |  |
| Insert Record                                                                                                    | Back |                  |    |                           |                  |      |  |  |

- 4. Complete the Anticipated Activity and Case Background fields.
- 5. Using the free text field, list all Joint Agencies.
- 6. Use the Yes/No radio buttons to indicate if the case is HQ Dissemination Only, Press Release Anticipated, and OIG Quote Anticipated.
- 7. Click Select Action Type.

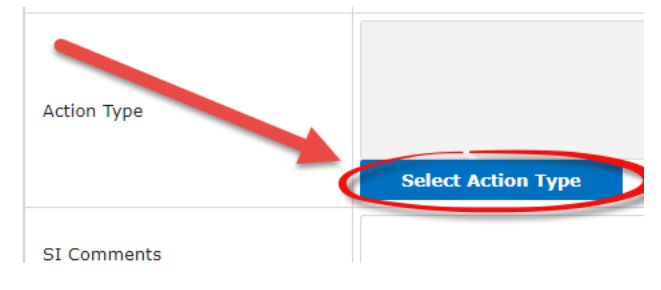

8. The page refreshes to display the *Significant Items* workspace. Click the **checkbox** adjacent any Activities, and then click **Select**.

| Significant Items |                                  |  |  |  |  |  |
|-------------------|----------------------------------|--|--|--|--|--|
| Select            | Activities                       |  |  |  |  |  |
|                   | Admin Action                     |  |  |  |  |  |
|                   | Arrest                           |  |  |  |  |  |
|                   | Civil Action                     |  |  |  |  |  |
|                   | Conviction/Plea                  |  |  |  |  |  |
|                   | Electronic Monitoring            |  |  |  |  |  |
|                   | Indictment/Information/Complaint |  |  |  |  |  |
|                   | Other                            |  |  |  |  |  |
|                   | Search                           |  |  |  |  |  |
|                   | Sentencing                       |  |  |  |  |  |
|                   | Trial                            |  |  |  |  |  |
|                   | Undercover                       |  |  |  |  |  |
| Select            | Back                             |  |  |  |  |  |

- 9. After clicking **Select**, the page refreshes to display the Investigation case folder, and the selected Activities appear in the *Action Type* field.
- 10. When all details are complete, click **Insert Record** to save the information.
- 11. A pop-up window appears, indicating that the Record was successfully added to the case folder. Click **Close**.

After the item is saved, buttons appear allowing you to (A) Submit the Significant Item for Approval, to (B) Remove the Significant Item, or (C) Update the Record.

| Approval Comments:                                                     |             |                      |  |  |  |  |  |
|------------------------------------------------------------------------|-------------|----------------------|--|--|--|--|--|
| * Please fill-in all required fields (those marked with a red border). |             |                      |  |  |  |  |  |
| Submit for Approval                                                    | Remove Item | Update Record        |  |  |  |  |  |
| A                                                                      | В           | Pleas 'Insert/Update |  |  |  |  |  |

After the Significant Item is saved, you can click **Attachments** to add attachments associated with this item. After upload, these attachments are managed within the *Attachments* tab.

| Significant Items           |            |                                 |                                 |  |  |  |  |
|-----------------------------|------------|---------------------------------|---------------------------------|--|--|--|--|
| Sort by Significant Item: 🔹 | <b>P</b>   | Sort                            | ed by. Entry: Oldest at the top |  |  |  |  |
| Significant Item            |            | Status:                         |                                 |  |  |  |  |
| Activity Date:              | 12/16/2019 | * Click Insert/Update button to | Attachments [0]                 |  |  |  |  |
| Case Number:                | C17HQ00017 | Title                           | qw                              |  |  |  |  |
| Case Agent                  | Jake Wills | Case Priority                   |                                 |  |  |  |  |
| Case ASAC.                  |            | Prosecutor                      |                                 |  |  |  |  |

## 3.10 Approvals

The *Approvals* tab displays all approval requests related to the case, including Case Approvals, Document Approvals and Other Items. For each action performed by an approver, an entry is added to the *Comment Log*.

- The *Case* Approvals subsection allows authorized users to approve/disapprove a case.
- The *Document Approvals* subsection allows authorized users to approve/disapprove documentation.
- The Assistance Request Approvals subsection allows authorized users to approve/disapprove requests assistance that have been assigned to other Investigations users.
- The Significant Approvals subsection allows authorized users to approve/disapprove significant approval requests.
- The Case Activity Approvals subsection allows authorized users to approve/disapprove Case Activity Approvals.
- The Other Items subsection allows authorized users to approve/disapprove miscellaneous requests within the case.
- The *Comment Log* records a log of approvals/comments/disapprovals for a case.

| mplaints                                                    | Staff Cl   | hron Log | Refer To Others       | Attachments    | Related Cases   | Approvals      | Close  |            |             |                                                |
|-------------------------------------------------------------|------------|----------|-----------------------|----------------|-----------------|----------------|--------|------------|-------------|------------------------------------------------|
| signed Office : AINS - AINS Case Owner : Will Ruppersberger |            |          |                       |                |                 |                |        |            |             |                                                |
| Case Number                                                 |            |          | C09122                | Case           | Title           | Title          |        |            |             |                                                |
| Lead Agent                                                  |            |          | Will Ruppersberger    | Regio          | on / Office     | AINS           |        | Case Statu | ıs Ca<br>Su | se Conversion Request<br>bmitted to Approver 1 |
| Approv                                                      | /als       |          |                       |                |                 |                |        |            |             |                                                |
| Case App                                                    | provals    |          |                       |                |                 |                |        |            |             |                                                |
| Task Name                                                   |            |          | Requested By          | Reque          | sted Date       | Com            | ments  |            |             |                                                |
| Case Conversion Request 1                                   |            | quest 1  | Will Ruppersberge     | 5/11/2020      | 12:22 PM        |                |        | Approve/Co | onvert to I | Disapprove                                     |
| Docume                                                      | nt Appro   | vals     |                       | 1              |                 |                |        |            |             |                                                |
|                                                             |            |          |                       |                | No Documen      | t requests per | iding. |            |             |                                                |
| Other Items                                                 |            |          |                       |                |                 |                |        |            |             |                                                |
| Comment Log                                                 |            |          |                       |                |                 |                |        |            |             |                                                |
|                                                             |            |          |                       |                |                 |                |        |            |             |                                                |
| Case Ope                                                    | en kequest | C091221  | s approved by Will Ru | ppersperger on | 2020-05-11 Comr | nents : ""     |        |            |             |                                                |
|                                                             |            |          |                       |                |                 |                |        |            |             |                                                |

# 4 eCASE Reports

eCASE Investigation features a reporting tool that generates user-selected information about case folders that can be used to track information by date, time period, contact information, users working on folders, and task details under each folder. The *Reports* section is located within the *Launch Pad*, under the *Reports* drop-down arrow.

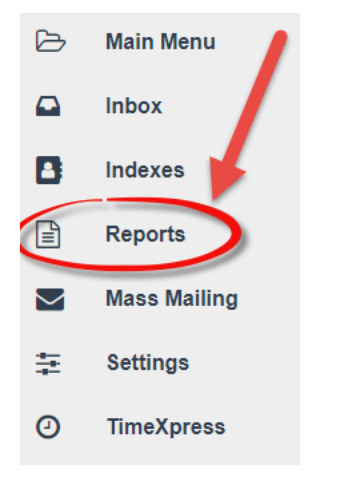

## 4.1 Application Reports

To run an application report:

1. Click the **Reports** menu option within the *Launch Pad*. The page refreshes to display the *Reports List*.

| ► Run O Scheduled Reports + New Actions ▼ | Group By: No              | ne 🗸        | None 🔻                 | ۲         |
|-------------------------------------------|---------------------------|-------------|------------------------|-----------|
| Name                                      | Туре                      | Modified By | Modified Date          | Scheduled |
| \$1234                                    | Case Report               | Admin Admin | 04/24/2020 2:22:45 PM  | Ves       |
| 10                                        | Case Report               | Admin Admin | 02/21/2020 4:59:43 PM  | No        |
| 1612                                      | Case Report               | Admin Admin | 04/24/2020 2:09:42 PM  | Yes       |
| 2. Individual Leap Report                 | Misc Reports              |             | 04/07/2021 6:20:30 PM  | Yes       |
| 3109                                      | Case Report               | Admin Admin | 05/18/2021 1:10:12 PM  | No        |
| 5b. CaseTypes                             | Misc Reports              |             | 06/05/2018 7:18:53 PM  | No        |
| abc                                       | Case Report               | Admin Admin | 03/12/2020 3:38:02 PM  | Yes       |
| Admin Debarments                          | SAR Report                |             | 06/21/2019 10:40:37 AM | No        |
| Admin Monetary Results                    | SAR Report                |             | 09/03/2021 9:18:14 AM  | No        |
| Admin Referral - Admin Tab                | Misc Reports              |             | 06/05/2018 7:19:12 PM  | No        |
| Admin Referral-Refer to Others            | Misc Reports              |             | 06/05/2018 7:19:31 PM  | No        |
| Admin Referrals                           | SAR Report                |             | 10/07/2020 10:56:10 AM | No        |
| Admin Results                             | Misc Reports              |             | 06/05/2018 7:19:42 PM  | No        |
| Agent Activities By Case                  | Management Reports        |             | 06/05/2018 7:17:11 PM  | No        |
| Agent Case Hours                          | Management Reports        |             | 06/21/2019 10:39:27 AM | Yes       |
| Agent Leap Summary                        | Management Reports        |             | 06/21/2022 9:58:32 AM  | No        |
| Agent Time detailed time sheets           | Misc Reports              |             | 02/21/2020 1:39:13 PM  | No        |
| Agent Time Summary of Timesheets          | Misc Reports              |             | 02/21/2020 1:39:26 PM  | No        |
| and the second                            | ·                         |             |                        |           |
| show: 30 ♦ Tota                           | al number of Reports: 119 |             |                        | 1 2 3 4 > |

2. Select a **report** from the *Report Name* list, then click **Run Report**.

| ► Run      | O Scheduled Reports | + New | 🗄 Actions 🔻 |
|------------|---------------------|-------|-------------|
| Name       |                     |       |             |
| \$1234     |                     |       |             |
| 10         |                     |       |             |
| 1612       |                     |       |             |
| 2. Individ | ual Leap Report     | Ĭ     |             |
| 3109       |                     |       |             |

#### 3. Select the **Start Date** and **End Date** for the report.

| Home / Reports List / 2. Individual Leap Report Parameters |   |  |  |  |  |  |
|------------------------------------------------------------|---|--|--|--|--|--|
| ► Show Report < Back                                       |   |  |  |  |  |  |
| 2. Individual Leap Report Parameters O                     |   |  |  |  |  |  |
| Select Start Date*                                         |   |  |  |  |  |  |
| Select End Date*                                           |   |  |  |  |  |  |
| Select Agent                                               | Q |  |  |  |  |  |

#### (!!) Note: The Parameter fields you must select vary between reports.

- 4. Click the **Select Agent** lookup. A pop-up window appears.
- 5. Click the **checkbox** next to the user and then click **OK**.

| Full Name         | User Name     | Email                     | Office        | Group  |
|-------------------|---------------|---------------------------|---------------|--------|
| Admin Admin       | Admin         | admin@ains.com            | AINS - AINS   | Admir  |
| Aigi User         | Aigi          | aigi@ains.com             | AINS - AINS   | AIGI   |
| Aigib Aigib       | Aigib         | Aigib@ains.com            | TEST - TEST   | AIGI   |
| Albany11 Albany11 | albany11      | albany11@ains.com         | AINS - AINS   | Analys |
| Andrew Wattenber  | g awattenberg | awattenberg@ains-test.com | AINS - AINS   | Admir  |
| Ang Lin           | alin          | alin@ains.com             | AINS - AINS   | Admir  |
| Anuj Desai        | adesai        | adesai@test.com           | HQH - Hotline | Admir  |
| Asac User         | Asac          | wchen@ains1.com           | AINS - AINS   | ASAC   |
| Asacb Asacb       | Asacb         | AsacB@ains.com            | TEST - TEST   | ASAC   |
| Ashwin Eapen      | ashwin        | ashwin@ains.com           | AINS - AINS   | Admir  |
| Axcel Blaze       | axcelb        | test_axcel@ains.com       | AINS - AINS   | Admir  |
| Axcel Blaze       | jason         | axcel@ains.com            | AINS - AINS   | Admir  |
|                   |               |                           |               |        |

6. Click **Show Report**. The page refreshes to display a list of investigations cases that match the search criteria.

## 4.2 Folder Reports

To run a folder report:

- 1. Open the case folder and click the *Reports(y)* drop-down list.
- 2. The drop-down list expands. Select the **report**. Options include:
  - a. Case Summary Report
  - b. Chron Log Report
  - c. Complaints Case Summary Report
  - d. Completed Course List Report
  - e. Course Status Report
  - f. Investigation Summary Report
  - g. Investigation Case Summary Report

- h. Preliminary Case Summary Report
- i. Staff Report
- j. Techniques Report
- 3. A pop-up window appears, containing the report.

| 📇 ి 📇 | Find 🕅 🗅 🍋 1     | of 1+ • 100% | •                   |                |  |  |  |  |
|-------|------------------|--------------|---------------------|----------------|--|--|--|--|
| 8     | Staff Report     |              |                     | 9/8/2022       |  |  |  |  |
|       | User             |              |                     |                |  |  |  |  |
|       | Role             | Action       | Action On           | Action By      |  |  |  |  |
|       | Admin Admin      |              |                     |                |  |  |  |  |
|       | Grand Jury       | Added        | 1/11/2021 6:37:00PM | Admin Admin    |  |  |  |  |
|       | Aigi User        |              |                     |                |  |  |  |  |
|       | AIGI             | Added        | 2/11/2020 4:40:00PM | System Account |  |  |  |  |
|       | Asac User        |              |                     |                |  |  |  |  |
|       | ASAC             | Added        | 2/11/2020 4:40:00PM | System Account |  |  |  |  |
|       | Evidence Witness | Added        | 2/11/2020 4:40:00PM | System Account |  |  |  |  |
|       | Daigi User       |              |                     |                |  |  |  |  |
|       | DAIGI            | Added        | 2/11/2020 4:40:00PM | System Account |  |  |  |  |
|       | Dig User         |              |                     |                |  |  |  |  |
|       | DIG              | Added        | 2/11/2020 4:40:00PM | System Account |  |  |  |  |

## 4.3 Report Designer (Administrators)

eCASE Investigations utilizes the eCASE Report Designer module for creating custom reports. See the eCASE Administrator and App Design Manual for step-by-step instructions on using the designer tool.